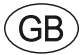

# **EXcon Instructions** DEX3000 Control system

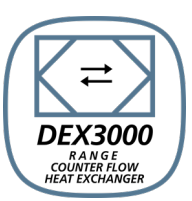

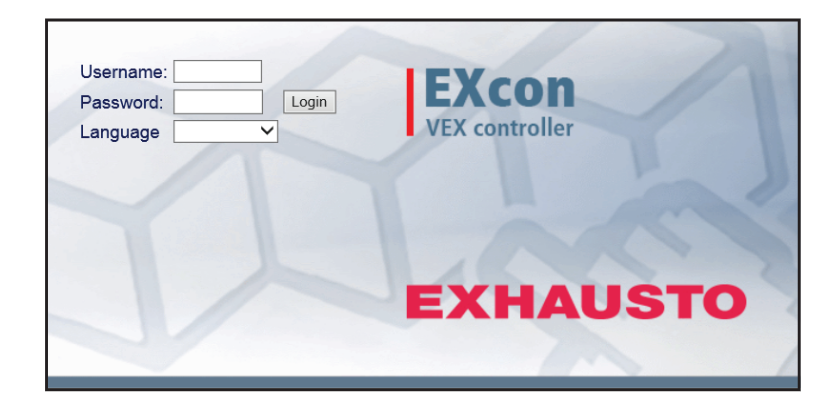

**Original instructions** 

EXHAUSTO A/S Odensevej 76 5550 Langeskov, Denmark Tel.: +45 65 66 12 34 Fax: +45 65 66 11 10 exhausto@exhausto.dk www.exhausto.dk

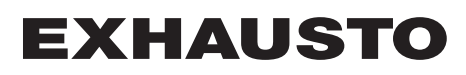

| 1. Product informa  | ation                                         |     |
|---------------------|-----------------------------------------------|-----|
|                     | Symbols and terms                             | 4   |
|                     | 1.1. Application                              | 5   |
|                     | 1.1.1. Browsing history                       | 5   |
| 2. Operation and p  | asswords                                      |     |
|                     | 21 User interfaces                            | 6   |
|                     | 2 1 1 Online user interface                   | 6   |
|                     | 2.1.2 HMI Touch control panel                 | 6   |
|                     | 2.1.2. Modbus                                 | 0   |
|                     | 2.1.0. Mododo                                 | 0   |
|                     | 2 2 Dasswords                                 | 0   |
|                     | 2.2.1 Online user interface                   | 7   |
|                     | 2.2.1. Online user interface                  | /   |
| 3 Communication     |                                               | /   |
| 5. Communication    | 2.4 HMI Touch control nanol                   | 0   |
|                     | 3.1. Himi Touch control panel                 | 0   |
|                     | 3.1.1. Set language                           | ð   |
|                     | 3.1.2. Set IP address.                        | ŏ   |
|                     | 3.2. Updating of software                     | 9   |
|                     | 3.2.1. Software updating with HMI Touch panel | 9   |
|                     | 3.3. Configuration of communication           | 10  |
|                     | 3.3.1. Configuration WITH router              | 10  |
|                     | 3.3.2. Configuration WITHOUT router           | .10 |
| _                   | 3.3.3. Start Web browser                      | 12  |
| 4. Starting up the  | DEX unit for operation                        |     |
|                     | Warnings                                      | .13 |
|                     | Before commissioning begins                   | .13 |
| 5. User settings    |                                               |     |
|                     | 5.1. User parameters                          | .14 |
|                     | 5.2. Operation                                | 14  |
|                     | 5.2.1. Speed                                  | .15 |
|                     | 5.2.2. Set the program                        | 17  |
|                     | 5.2.3. Basic program                          | .18 |
|                     | 5.2.4. Daily schedule                         | .19 |
|                     | 5.2.5. Exceptions                             | .20 |
|                     | 5.2.6. Calendar                               | .21 |
|                     | 5.3. Extended operation                       | 23  |
|                     | 5.3.1. Set minute clock                       | .23 |
|                     | 5.4. Temperature                              | 23  |
|                     | 5.4.1. Setpoint                               | 24  |
|                     | 5.5. Time and date                            | 25  |
|                     | 5.5.1 Settings                                | 25  |
|                     | 5.6. Alarm and log                            | 26  |
|                     | 5.6.1. Alarms                                 | 26  |
|                     | 5.6.2 Alarm log                               | 27  |
|                     | 5.6.3 Alarm forecast                          | 27  |
|                     | 5.6.4 Datalog                                 | 28  |
|                     | 5.7 About the control system                  | 29  |
|                     | 5.7.1 Version                                 | 29  |
|                     | 5.8 Internet                                  | 30  |
|                     | 5.8.1 IP Address                              | 30  |
|                     | 5.8.2 Fmail                                   | 30  |
|                     | 5.8.3.Login                                   | 32  |
| 6 Installor cotting | c.c.c. Logiii                                 | 52  |
| o. motalier setting | ə<br>61 İnstallar paramators                  | 22  |
|                     | 0.1. Installer parameters                     | 33  |
|                     | 0.2. Regulation methods                       | 33  |
|                     | o.2. I. AITIOW regulation.                    | .33 |
|                     | o.∠.∠. remperature regulation                 | 33  |
|                     | 6.3. Operation                                | 33  |
|                     | 6.3.1. Setpoint - Fan control.                | 33  |
|                     | 6.3.2. Constant motor speed %                 | .34 |

| 6.3.3. Constant VOC/CO2 without airflow measurement                     | 34              |
|-------------------------------------------------------------------------|-----------------|
| 6.3.4. Electric heating coil without airflow measurement                | 35              |
| 6.3.5. Compensation                                                     | 35              |
| 6.3.6. Alarm relay                                                      | 36              |
| 6.3.7. External High                                                    | 37              |
| 6.4. Temperature                                                        | 38              |
| 6.4.1. Regulation                                                       | 38              |
| Constant supply air                                                     | 38              |
| Constant extract air                                                    | 39              |
| Constant room                                                           | 40              |
| Constant supply/extract difference                                      | 40              |
| External outdoor air temperature sensor                                 | 41              |
| 6.4.2. Cooling                                                          | 41              |
| 6.4.3. Summer night (Free cooling)                                      | 42              |
| 6.5. Summer/Winter.                                                     | 44              |
| 6.5.1. Compensation                                                     | 44              |
| 6.5.2. Summer/winter changeover                                         | 45              |
| 6.6. Initial adjustment                                                 | 46              |
| 6.6.1. Setpoint                                                         |                 |
| 6.7. Fire                                                               | 46              |
| 6.7.1. Ventilation                                                      |                 |
| Fire stop (fireman's stop)                                              |                 |
| 6.8. Communication                                                      | 47              |
| 6.8.1. Internet                                                         | 47              |
| 6 8 2 Modbus                                                            | 48              |
| 6 8 3 BACnet                                                            | 48              |
| 6.9. Language                                                           | 49              |
| 6.9.1 Set                                                               | 49              |
| 6.10. Configuration                                                     |                 |
| 6 10 1 Download                                                         | 49              |
| 6 10 2 Air handling unit                                                | 10              |
| Sarvica sattings                                                        | 00              |
| 7 1. Sorvico parameters                                                 | 51              |
| 7.1.1 IMPORTANT when servicing                                          | 51              |
| 7.1.1.1 Mir OKTANT when servicing                                       | 51              |
| Naming of additional temperature sensors                                | <b>31</b><br>51 |
| Temperature sensor correction                                           | 51              |
| 7.2.1 Eilters                                                           | 52              |
| 0.utdoor/ovtract air filtor                                             | 52              |
| 7.2.2. Calibrate prossure transmitter                                   | 52<br>53        |
| 7.2.2. Calibrate pressure transmitter                                   | 55              |
| Veter beating coil 1                                                    | 55              |
| Flootric hosting coil 1                                                 | 55              |
| Electric riedurig coli 1                                                | 33              |
|                                                                         | 33              |
| / .2.4. COUIIIY                                                         | 00              |
|                                                                         | 50              |
| /.Z.D. Heat recovery                                                    |                 |
| Counternow neat exchanger - with Ice protection via temperature sensor. | 56              |
| /.∠.ö. ⊨πiciency                                                        | 5/              |

## 1. Product information

### Symbols and terms **Prohibition symbol** Failure to observe instructions marked with a prohibition symbol may result in serious or fatal injury. **Danger symbol** Failure to observe instructions marked with a danger symbol may result in personal injury and/or damage to the unit. Scope of the in-This instruction manual is for use with EXHAUSTO DEX-type air handling units, struction manual hereinafter called EXcon. For accompanying accessories and additional equipment, please see the product guidelines for the specific item. The instruction manual must be fully observed to ensure personal safety and the safety of others, and to protect equipment and ensure the correct operation of the DEX unit. EXHAUSTO A/S accepts no liability for accidents caused by a failure to use the product in accordance with the manual's instructions and specifications. Screen images In this instruction manual there are screen displays which are meant to help the user and indicate where on the web interface the user is currently. These screen displays are examples and settings, which will usually not be identical to the used DEX unit's settings on this web user interface. Headers/web user This guidance is structured such that the section headers correspond to the tabs interface on the web user interface. See example below: Use Speed 300XXXX-2018-03-16 Temperature Select fan speed 🕒 Time & date 1. User marm & log 1.1 Operation ○ Stop ? Control system info Low speed 🥰 Internet 1.1.1 Speed ⊖ High speed O Weekly progra Fan regulation: (

| 1.1 Application       |                                                                                                    |                                                                                                    |  |  |
|-----------------------|----------------------------------------------------------------------------------------------------|----------------------------------------------------------------------------------------------------|--|--|
|                       | The EXc<br>EXcon ca                                                                                      | on control system controls and monitors the DEX unit functions.<br>an be operated via:                                                                                                    |  |  |
|                       | <ul><li>Touc</li><li>PC b</li></ul>                                                                      | ch control panel (simple operation and settings)<br>prowser (advanced operation, settings and configuration)                                                                                                    |  |  |
|                       | This allow                                                                                               | ws the following applications:                                                                                                    |  |  |
|                       | <ul> <li>A loc</li> <li>The a PC</li> <li>The PCs</li> </ul>                                             | cal PC can be connected to the DEX unit.<br>DEX unit can connect to a local area network (LAN) and be controlled by<br>C connected to the LAN.<br>DEX unit can be connected to the internet and accessed by external.                                                                                                    |  |  |
| Browser               | The EXcon web user interface can be used via:<br>• Explorer 10 and 11<br>• Chrome<br>• Edge<br>• Firefox |                                                                                                    |  |  |
| 1.1.1 Browsing histor | y<br>The <b>Tem</b><br>content fr<br>quickly.<br>This cach<br>changed<br>a site's c                      | <b>porary internet files</b> folder (or cache) is used by the web browser to save<br>rom websites on the computer's hard drive, so that they can be displayed<br>he means that the web browser only has to retrieve the content that has<br>since the website in question was last displayed, instead of retrieving all of<br>ontent every time it is to be displayed. |  |  |
| Delete browsing       |                                                                                                    |                                                                                                    |  |  |
| history               | Step                                                                                                    | Action                                                                                                    |  |  |
|                       | 1                                                                                                    | Start Web browser                                                                                                    |  |  |
|                       | 2                                                                                                    | Click on the Functions tab and select Internet settings                                                                                                    |  |  |
|                       | 3                                                                                                    | Click on delete                                                                                                    |  |  |
|                       | Keep da<br>• If th<br>may<br>Tempor<br>• Mu                                                              | ata for favourite websites:<br>ne address on the EXcon web user interface is added as a Favourite, it<br>y not be ticked.<br>ary internet files and website files:<br>st be ticked.                                                                                                    |  |  |
|                       | 4                                                                                                    | Click on <b>Delete</b> when the required data has been selected.                                                                                                    |  |  |
|                       |                                                                                                    | ·                                                                                                    |  |  |

## 2. Operation and passwords

## 2.1 User interfaces

#### 2.1.1 Online user interface

The web user interface permits setup and control of all functions in the DEX unit. Depending on requirements and user type, users may log in on one of three user levels, with corresponding passwords and rights.

#### Log-in procedure

## 1. Open a browser

- 2. Enter the IP address of the DEX unit (see Communication Setup)
- 3. Enter a username and password. (see Passwords)

On pages which offer help, the help functions are opened and closed by clicking the **I** button in the top right-hand corner.

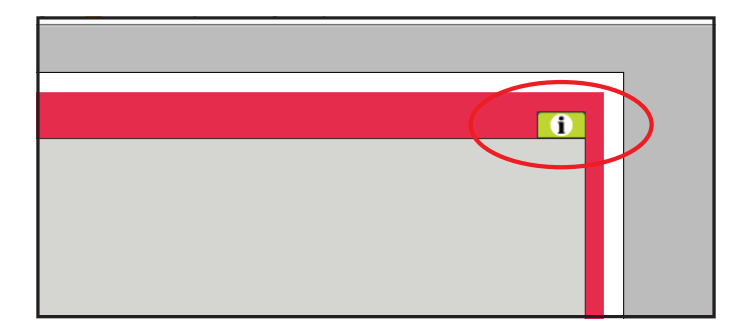

## 2.1.2 HMI Touch control panel

The HMI permits adjustment of the basic functions. The HMI can be mounted on the DEX unit or in the room as room control.

For changes to settings and operation with the HMI, see the EXcon HMI Touch instructions.

## 2.1.3 Modbus

Configuration and operation via Modbus is performed with the configuration program selected by the user.

For more information and a list of parameters, see the Modbus protocol.

### 2.1.4 BACnet

Configuration and operation via BACnet is performed with the configuration program selected by the user.

For more information and a list of parameters, see the **BACnet protocol.** 

## 2.2 Passwords

## 2.2.1 Online user interface

A login at a higher level also gives access to the underlying level's menus.

The following login and password are factory settings on the web user interface:

| Niveau (Level) | User name        | Password |
|----------------|------------------|----------|
| Bruger (User)  | USER             | 111      |
| Technician     | INSTALLER        | 222      |
| Servicing      | SERVICE          | 333      |
| Factory        | Contact EXHAUSTO |          |
| EXcon modules  | Contact EXHAUSTO |          |

Letters in the password are case-sensitive.

# **Change password** It is possible to change the username and password for User Level on the web user interface. For more information, see under: **User > Internet > Login**

To change the password for Technician and Service levels you will need to log in at Factory Level. Contact EXHAUSTO for more information.

| Step | Action Screen image                                                                                  |  |                       |                     |                             |
|------|----------------------------------------------------------------------------------------------------|--|-----------------------|---------------------|-----------------------------|
| 1    | Log in via a web browser at Factory<br>Level: Factory > Settings > Login.                            |  | Level<br>User         | User                | Password                    |
| 2    | Enter a username and password for<br>the levels that are needed to be<br>changed, max. 8 characters. |  | Technician<br>Service | INSTALLE<br>SERVICE | 222<br>333                  |
| 3    | Press <b>Save</b> to save the settings.                                                              |  | Modules               | ******              | ********<br>*******<br>Save |

## 2.2.2 HMI Touch control panel

There are no access levels for operating the HMI.

However, a LOGIN code is required for resetting to factory settings, and for configuration and settings for certain parameters.

Contact EXHAUSTO for more information.

## 3. Communication setup

## 3.1 HMI Touch control panel

Connect HMI Touch control panel

Check that the cable between the HMI and the EXcon Master is correctly connected as shown below.

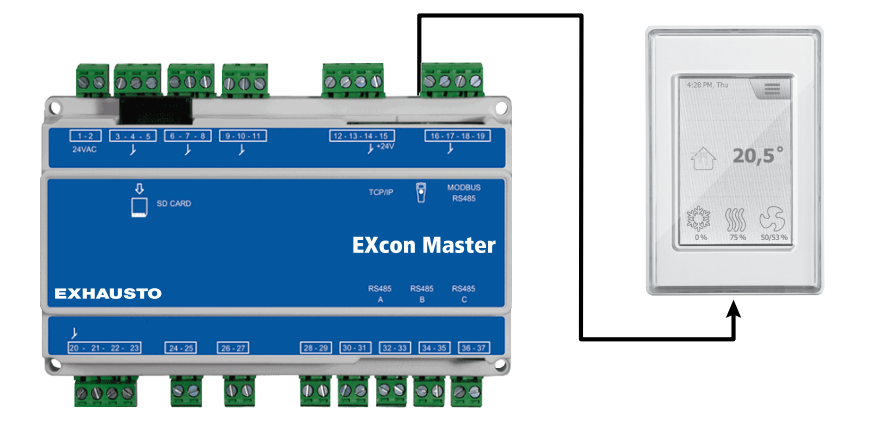

- 1. Turn on the Master
- 2. Check that the HMI display has lit up
- 3. Wait about 30 seconds until the control system is ready

At least one active alarm will often appear on the HMI display when starting up the Master.

Remove alarms by pressing ESC.

### 3.1.1 Set language

NB:

Language settings can be changed without knowledge of the LOGIN code.

| Step | Action                                                                 |
|------|------------------------------------------------------------------------|
| 1    | Press the HMI menu icon in the top right-hand corner of the home page. |
| 2    | Select Settings, and then Language                                     |
| 3    | Mark the desired language and return to the home page.                 |

### 3.1.2 Set IP address

To allow communication between the Master and a directly connected PC, the Internet settings must be entered.

The Master be set to for either Static or DHCP IP address via the HMI.

For further information, see Configuration of communication.

NB:

Changes to IP address settings can only be made by service technicians with knowledge of the LOGIN code.

| Step | Action                                                                 |
|------|------------------------------------------------------------------------|
| 1    | Press the HMI menu icon in the top right-hand corner of the home page. |

| Step | Action                                                                     |
|------|----------------------------------------------------------------------------|
| 2    | Select Communication                                                       |
| 3    | Mark one of the parameters which it is wished to change.                   |
| 4    | To set the chosen parameter,enter the LOGIN code and select $\checkmark$ . |

## 3.2 Updating of software

## 3.2.1 Software updating with HMI Touch panel

Use SD card In the event of DEX unit software needing to be updated, it is done via an SD card.

Follow the sequence below to update the software.

NB! All settings that are already saved in the software are kept.

**NB:** Software updates should only be made by service technicians with knowledge of the LOGIN code.

| Step                        | Action                                                                                                    | NB:                                                                                       |  |
|-----------------------------|----------------------------------------------------------------------------------------------------|-------------------------------------------------------------------------------------------|--|
| 1                           | Copy 3 files<br>(.tar. + gz and .crc.file) to an SD<br>card.                                                                                                    | The files must be placed in the root directory on the SD card and not in sub-directories. |  |
| 2                           | Ensure that the Master is powered up.                                                                                                    |                                                                                           |  |
| 3                           | Ensure that the HMI is connected                                                                                                    | Check that there is light on the display.                                                 |  |
| 4                           | Place the SD card in the card reader<br>in the Master.                                                                                                    |                                                                                           |  |
| 5                           | Click on the HMI menu's icon in the top right-hand corner of the home page and select <b>Updating</b> .                                                                                                 | SD card found. Please wait                                                                |  |
| 6                           | Select <b>V</b> and enter the LOGIN code if updating is required.                                                                                                    | Updating is running. Please wait                                                          |  |
| <b>it is ver</b><br>When th | <b>it is very important</b> that the UPDATING PROCESS IS COMPLETED before clicking on the screen again<br>When the updating process is complete, the screen will automatically revert to the home page. |                                                                                           |  |

## 3.3 Configuration of communication

### 3.3.1 Configuration WITH router

If communication is configured WITH router on the TCP/IP network, the PC is automatically assigned an IP address by the network or router. Using the HMI, set the IP address to **DHCP** 

\*Yellow LED: Lights up when LAN connection is OK

\*\* Green LED: Flashes when communication is active.

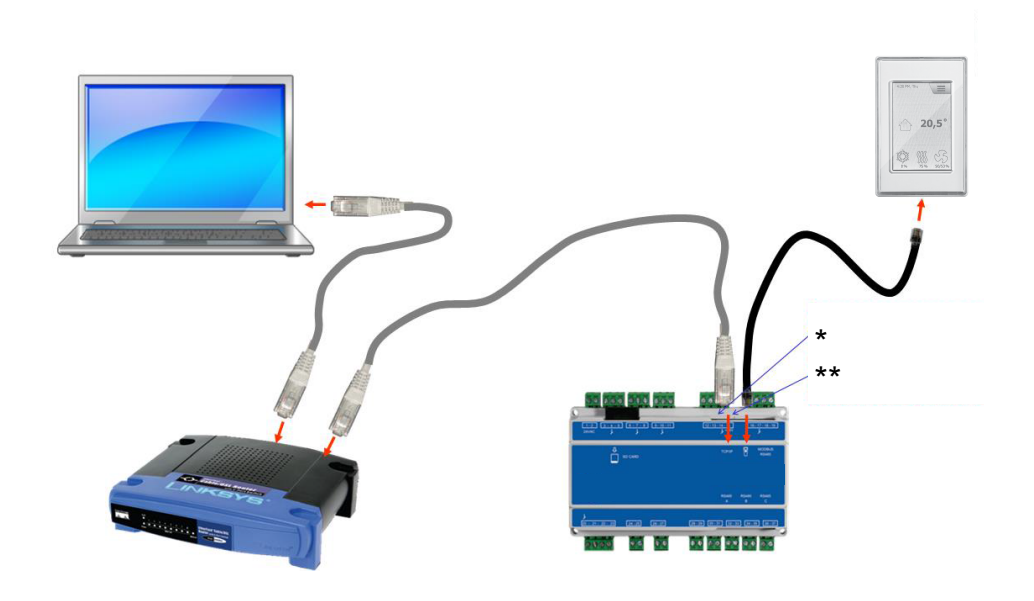

## 3.3.2 Configuration WITHOUT router

If communication is configured WITHOUT router, the PC must be set to **Static** IP address. Using the HMI, also set the IP address to **Static** and set the required IP address (e.g. 192.168.1.100).

\*Yellow LED: Lights up when LAN connection is OK \*\* Green LED: Flashes when communication is active.

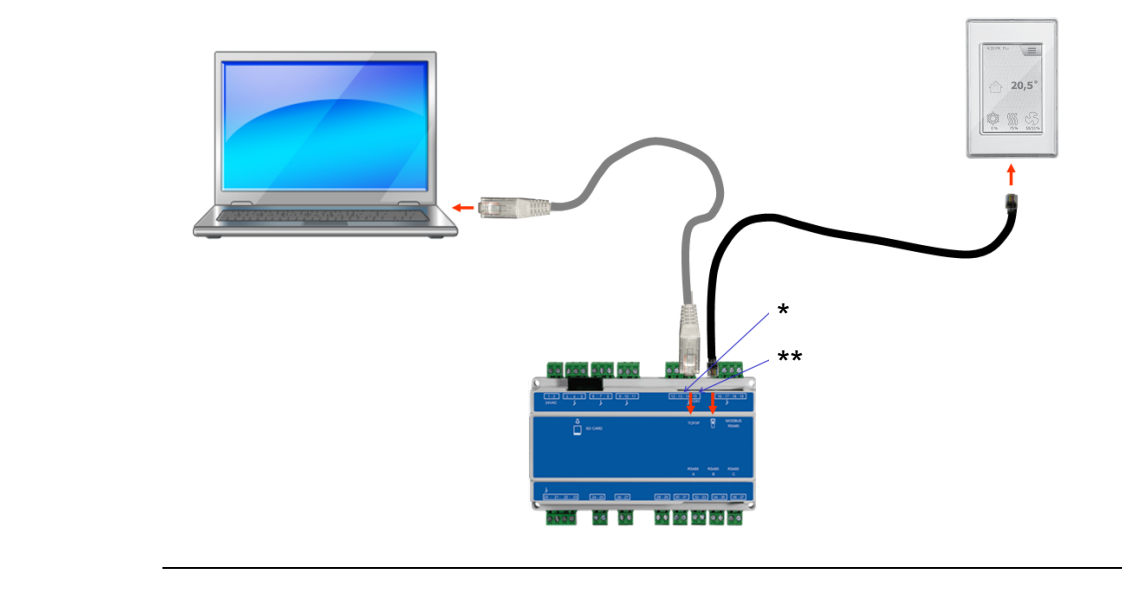

#### For Windows 7 users

| Step | Action                                                                                                    |
|------|----------------------------------------------------------------------------------------------------|
| 1    | Select Network and sharing centre on the control panel.                                                                                           |
| 2    | Under the menu on the left-hand side, select <b>Edit network card set-</b> tings.                                                                 |
| 3    | Right-click on the <b>LAN connection</b> icon, and select properties.<br>If it asks for administrator password, contact the system administrator. |
| 4    | Mark TCP/IPv4 (Internet Protocol Version 4), select properties.                                                                                   |
| 5    | Select Use following IP address and enter the IP address which the network card is to have (e.g 192.168.1.100).                                   |
|      | must be in the same network mask.<br><b>NB!</b> Be aware that it is the wired network card that is to be configured.                              |
| 6    | Press OK to end.                                                                                                    |

# For Windows 8 and 10 users

| Step | Action                                                                                                    |
|------|----------------------------------------------------------------------------------------------------|
| 1    | Start Internet Explorer.                                                                                                    |
| 2    | Check whether Internet Explorer is set up for Proxy server:<br>Select <b>Functions &gt;Internet settings &gt; connections.</b>                     |
| 3    | Select LAN settings.                                                                                                    |
| 4    | If the <b>Use a proxy server for LAN</b> field has been ticked, this must be removed. Click on <b>OK</b> .                                         |
| 5    | Open Control Panel > Network and Internet > Network and Shar-<br>ing Centre > Edit settings for network card.                                      |
| 6    | Right-click on the LAN connection used and then on <b>properties</b> .<br>If it asks for administrator password, contact the system administrator. |
| 7    | MarkInternet protocol TCP/IP.                                                                                                    |
| 8    | Select Properties.                                                                                                    |
| 9    | Select Use following IP address and enter the IP address which the network card is to have (e.g 192.168.1.100).                                    |
|      | The IP address may not be the same as set in the control system, but must be in the same network mask.                                             |
|      | <b>NB!</b> Be aware that it is the wired network card that is to be configured.                                                                    |
| 10   | Press OK to end.                                                                                                    |

3.3.3 Start Web browser

Control of the DEX unit from the web user interface supports:

Internet Explorer 10 and 11 (no compatibility display)
Edge
Chrome
Firefox

Step Action

Step Action

Start the browser

Enter IP address in the address line and press Enter
When the Log-in image is displayed, the connection to EXcon Master has b created.

| 2                     | Enter IP address in the address line and press Enter                                                                                                    |
|-----------------------|----------------------------------------------------------------------------------------------------|
| When th created.      | e Log-in image is displayed, the connection to EXcon Master has been                                                                                                    |
| Usern<br>Pass<br>Lang | name: Login<br>uage IEXCON<br>VEX controller<br>EXHAUSTO                                                                                                    |
| 3                     | Enter the Username/Password which gives access to the desired opera-<br>tion level. For further information, see <b>Web user interfaces</b> under <b>Ac-</b><br><b>cess codes.</b> |
| 4                     | Select language and press the Login button.                                                                                                    |
| When vo               | bu have logged in the User > Operation tab will be displayed Inactive                                                                                                    |

When you have logged in, the **User > Operation** tab will be displayed. Inactive tabs are shown with a grey background colour/grey text. They are activated depending on the settings made on the current or related pages.

## 4. Starting up the DEX unit for operation

## Warnings

### Warnings

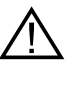

The Modbus connectors must not be connected or removed while the units are powered up. Both Modbus units must be switched off before making changes, otherwise the units may be damaged.

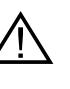

During commissioning, it may be necessary to work with the control system boxes open. Components in these boxes must only be touched with electrically-insulated tools.

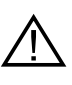

Before doing any work on motor controls or motor cables and terminal boxes, the power supply must be switched off for at least five minutes to allow the capacitors to discharge.

## Before commissioning begins

#### Before commissioning begins

- Check that the supply voltage is connected
- Log in to service level, see the **Passwords** section.

## 5. User settings

## 5.1 User parameters

The DEX unit can be set to accept changing requirements for temperatures, air changes, logging of alarms, etc. Many settings are entered once and for all, but others are intended for shorter periods. The EXcon web user interface creates a starting point for which parameters are described.

NB:

There is a difference between levels on the user interfaces in terms of which parameters are available and where they are located.

## 5.2 Operation

The **operation** parameters are used to determine the speed of air changes and the times for switching between the different speeds.

The DEX unit may be in one of four operating modes: stopped, low, medium or high speed.

It can be programmed to follow one of three weekly programs, or the calendar can be used for more detailed operating settings.

The current mode can be temporarily overridden by means of extended operation.

## 5.2.1 Speed

| User     User     Extended operation     Temperture     Tem & 5 date     Alam & tog     Control system info     Internet | Set this program       Scalaular base       Daily schedule       Exceptions       Calendar         Isotar speed       Energy consumption         Low speed       Supply air fan       0 W         High speed       Extract air fan       0 W         Calendar       Calendar       Electric heating       0 W         Fan regulation:       Constant pressure       Electric heating2       0 W         Calendar       Cooling cut out due to low outdoor air temperature       At least one active alarm         Sunce-evacuation damper is open       Smoke-evacuation damper is open                                                                                     |
|----------------------------------------------------------------------------------------------------|----------------------------------------------------------------------------------------------------|
| 123456789<br>EXHAUSTO                                                                                                    |                                                                                                    |
| Select fan sneed                                                                                                    |                                                                                                    |
| Stop<br>Low speed                                                                                                    | <ul> <li>The DEX unit has stopped.</li> <li>Safety features er still active.</li> <li>Damper to the outside air is closed.</li> <li>NB! By using the STOP setting , it is possible to override/restart the DEX unit via the web user interface, HMI Touch control panel/manual terminal, BACnet or Modbus. During service and maintenance, the DEX unit must be stopped by: <ul> <li>using the Service stop setting on the HMI Touch panel home page.</li> <li>or</li> <li>set to SERVICE under: User &gt; Fan operation in the manual terminal.</li> </ul> </li> <li>The DEX unit runs at a constant speed in accordance with the set parameters for Low speed.</li> </ul> |
|                                                                                                    | <ul> <li>There is no access for setting operating times in the week-<br/>ly program or calendar.</li> <li>If the High speed digital input is activated, the DEX unit will<br/>start and run for the set time. The time is set under: Installer &gt;<br/>Operations &gt; External high.</li> </ul>                                                                                                    |
| Medium speed                                                                                                    | <ul> <li>The DEX unit runs at a constant speed in accordance with the set parameters for Medium speed.</li> <li>There is no access for setting operating times in the week-ly program or calendar.</li> <li>Note: In order to activate the Medium speed setting, the function must be selected under: EXcon Modules &gt; Configure &gt; Settings</li> </ul>                                                                                                    |
| High speed                                                                                                    | <ul> <li>The DEX unit runs at a constant speed in accordance with the set High speed parameters.</li> <li>There is no access for setting operating times in the week-ly program or calendar.</li> </ul>                                                                                                    |

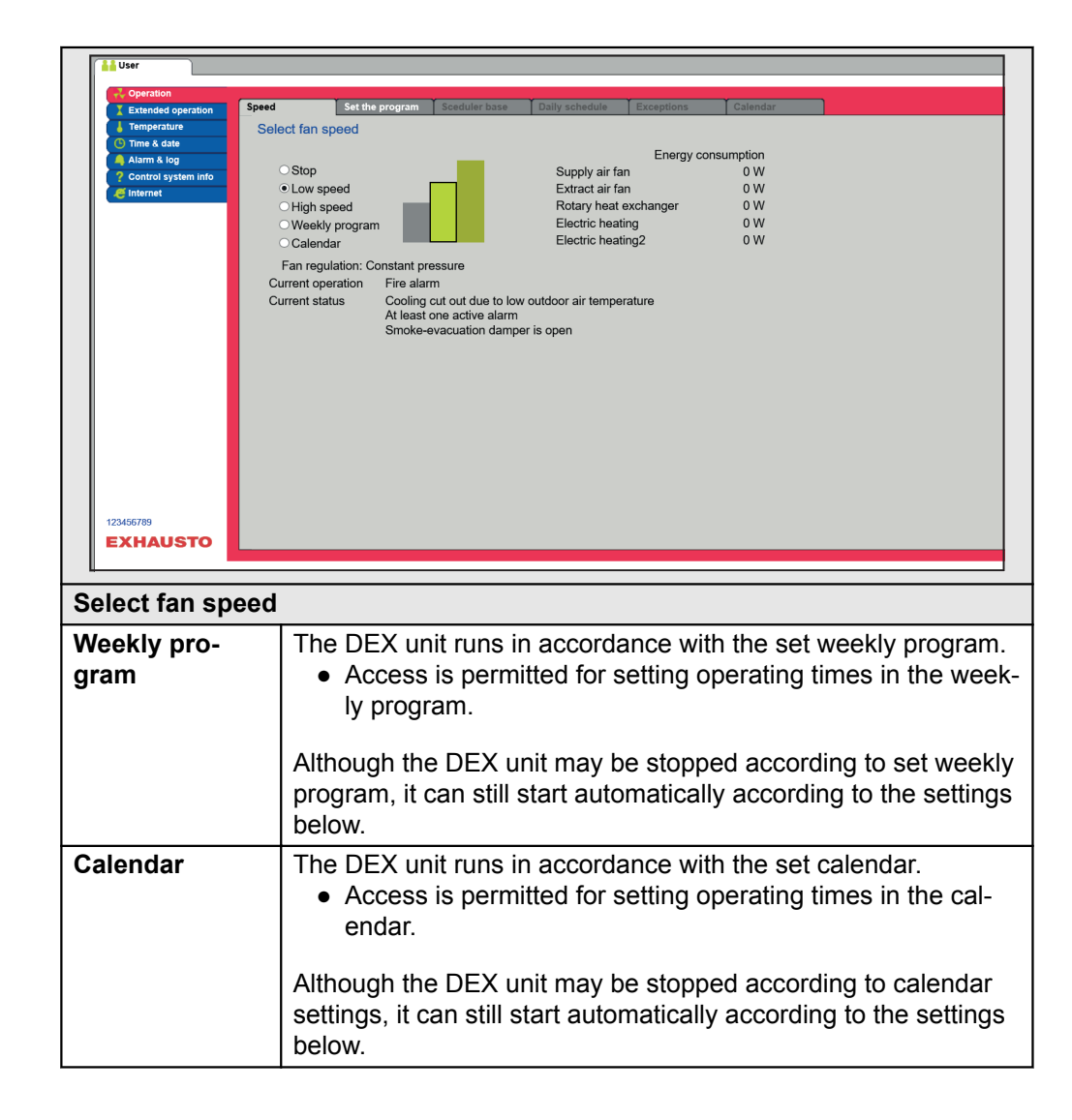

#### Installer > Summer night

| Settings                                                                                                    |      |                                                                                                    |                                                                                                    |                                                                                                    |              |
|----------------------------------------------------------------------------------------------------|------|----------------------------------------------------------------------------------------------------|----------------------------------------------------------------------------------------------------|----------------------------------------------------------------------------------------------------|--------------|
| If, under Installer > Tem-<br>perature > Summer night,<br>summer night cooling is se-<br>lected, the DEX unit will<br>start according to the set<br>parameters for summer<br>night cooling. | User | Regulation<br>Set summer<br>Select<br>Current<br>Start ro<br>Stop ro<br>Stop ou<br>tempera<br>Min. su<br>Start tir<br>Stop tin<br>Setpoin | Recirculation ar night cooling r night cooling ted temperature om temperature dtoor air ature ne t supply air temperatu t supply fan t exhaust fan | Cooling<br>0.0 °C<br>23.0 °C<br>20.0 °C<br>12.0 °C<br>12.0 °C<br>12.0 °C<br>12.0 °C<br>12.0 °C<br>12.0 °C<br>12.0 °C<br>12.0 °C<br>12.0 °C<br>12.0 °C<br>23.1 °C<br>23.1 | Summer night |

### Installer > External high

| Settings                        |                 |                                          |                  |             |               |  |
|---------------------------------|-----------------|------------------------------------------|------------------|-------------|---------------|--|
| If the High speed digital in-   | 🕌 User 🏄 Ins    | taller                                   |                  |             |               |  |
| put is activated, the DEX       | 🕂 Operating     |                                          |                  | <b>.</b>    |               |  |
|                                 | 👃 Temperature   | Setpoint                                 | Compensation     | Alarm relay | External High |  |
| unit will start and run for the | 🗰 Summer/Winter | Set run-on                               | time on external | high input  |               |  |
| set time. The time is set up-   | 🧹 Adjustment    | Set full-on time on external high linput |                  |             |               |  |
| Set une. The une is set une     | 💧 Fire          | Externa                                  | I high input     |             |               |  |
| der: Installer > Operations     | Communication   | Externa                                  |                  |             |               |  |
| > External high                 | Language        | Run-or                                   | time 60 m        | inutes      |               |  |
| > External nigh.                | Setting         |                                          |                  | Save        |               |  |
|                                 | g snop          |                                          |                  |             |               |  |
|                                 |                 |                                          |                  |             |               |  |

## 5.2.2 Set the program

For access to this parameter, select Weekly program under: Operation > Speed. The settings will be overridden by any period of extended operation, or cancelled if the DEX unit is set to follow something other than the weekly program. The parameter uses timelines, in which a maximum of four operating periods can be set per line. Each operating period indicates a time during which a requested operating mode is active.

|          | User Installer Service Factory Eccon Modules                                                                                                    |
|----------|----------------------------------------------------------------------------------------------------|
|          | Porestion       Speed       Set the program       Caddude base       Daily schedule       Exceptions       Cadendar       I         The & date       Axm & log       Set weekly program       Weekday & Daily program       Daily program       Monday       Weekday & Daily program       Weekday & Daily program         Whole week       Weekday & Daily program       Weekday & Daily program       Weekday & Daily program       Weekday & Daily program         Weekend       Weekday & Daily program       Weekday & Daily program       Weekday & Daily program       Weekday & Daily program         Weekend       Weekday & Daily program       Weekday & Daily program       Weekday & Daily program         Weekend       Weekend       Weekday & Daily program       Weekend         Weekend       Weekend       Weekday & Daily program       Weekend         Weekenday       Weekend       Weekend       Weekend       Weekend         Weekenday       Weekendow       Weekendow       Weekendow       Weekendow       Weekendow         Weekenday       Weekendow       Weekendow       Weekendow       Weekendow       Weekendow       Weekendow         Weekendow       Weekendow       Weekendow       Weekendow       Weekendow       Weekendow       Weekendow       Weekendow       Weekendow </th |
|          | Set weekly program                                                                                                    |
|          | <ul> <li>Whole week</li> <li>Operating at the same times on every day of the week.</li> </ul>                                                                                                    |
|          | <ul> <li>Weekday &amp; weekend</li> <li>Operation at the same times on Monday to Friday, with other times on Saturday-Sunday.</li> </ul>                                                                                                    |
|          | <ul><li>Day program</li><li>Operating at individual times on every day of the week.</li></ul>                                                                                                    |
|          | Click on the <b>1</b> symbol in the top right-hand corner for more information.                                                                                                    |
| Calendar | The calendar function allow operating times to be set for a year or more.<br>An operating pattern can be set for normal operation of the unit.                                                                                                    |

At the same time, special operating modes in connection with planned holidays, public holidays or special opening days can be set. The calendar function consists of four tabs: Basic program Daily schedule Exceptions Calendar To use the calendar, all four tabs must be set. **Colours on buttons** For buttons in the parameters Daily schedule, Exceptions and Calendar, the following colour rules apply: Light grey - the button is active and can be set. • Green - at least one activity has been set. • Dark green - no activities have been set. The settings will be overridden by any period of extended operation, or cancelled if the DEX unit is set to follow something other than the calendar. 5.2.3 Basic program For access to this parameter, **Calendar** must be selected under: **Operation** > Speed. The basic program is used for setting the operating mode which the unit is to run, e.g. at night, in holiday periods or other stop periods. The period for which the basic program is to run for is also set here. Set the program Sceduler base Daily schedule Exceptions Setting the basic program and active period for schedule and calendar Setting the operation mode Basic operation mode Stop Current operation mode: Stop Setting the schedule period 
 Start date:
 01 V
 January
 V

 Stop date:
 01 V
 January
 V
 Save EXHAUSTO Operating mode settings - basic operating mode Stop The unit has stopped. Frost protection and other safety functions are active. The unit is in operation in accordance with Low Speed set-Low speed

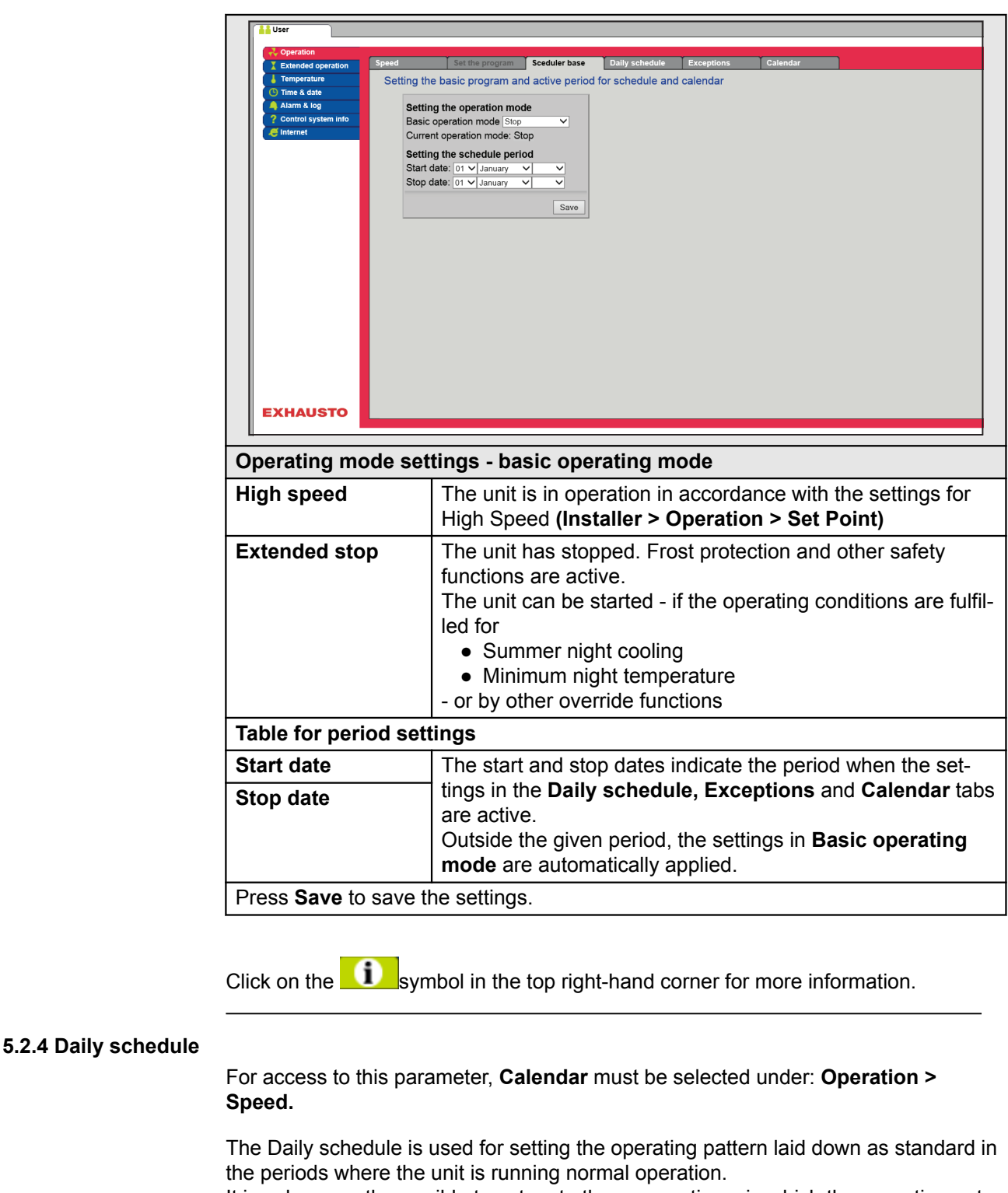

It is subsequently possible to set up to three exceptions, in which the operating pattern deviates from normal operation.

|                  | Operation     Extended operation     Extended operature     Time & date     Aiam & log     Control system     einternet                         | ation Speed Set the program Sceduler base Daily schedule Exceptions Calendar Setting the daily schedule Select day Mon. Toe Wed Thu Fn Sat Sun Copy Monday: Weekdays  Select exception Exception Exception 2 Exception 3     |
|------------------|----------------------------------------------------------------------------------------------------|----------------------------------------------------------------------------------------------------|
|                  | EYMAIIS                                                                                                    | Set up schedule for: Monday         1: 00: 00 Non-active          2: 00: 00 Non-active          3: 00: 00 Non-active          4: 00: 00 Non-active          5: 00: 00 Non-active          6: 00: 00 Non-active          Save |
|                  |                                                                                                    |                                                                                                    |
| ŀ                | Select da                                                                                                    | ay - Set up schedule                                                                                                    |
| -                | Step                                                                                                    | Action<br>Select day and set up schedule by setting operating times and modes                                                                                                    |
|                  | •                                                                                                    | For a description of the possible operating modes, see the Chapter <b>Ba-</b>                                                                                                    |
|                  | -                                                                                                    | Repeat step 1 for each week day if different settings are desired for the different days.                                                                                                    |
|                  | 2                                                                                                    | Use the copy function if the same setting is desired for all the days of the week or weekdays.<br>NB! Even if the copy function is used, the days can later be individ-                                                      |
|                  |                                                                                                    | ually changed if the same operating pattern is not desired.                                                                                                    |
| _                | Select ex                                                                                                    | xception - Set up schedule                                                                                                    |
|                  | 1                                                                                                    | Select exception and set up schedule by setting operating times and modes.                                                                                                    |
|                  |                                                                                                    | For a description of the possible operating modes, see the Chapter <b>Ba</b> -<br>sic program                                                                                                    |
|                  |                                                                                                    | NB! As a rule, it is recommended to select the exceptions first<br>which take up the shortest time, and leave the longer lasting excep-<br>tions to last.                                                                    |
|                  | Press Sa                                                                                                    | ve to save the settings.                                                                                                    |
| (                | Click on th                                                                                                    | ne <b>I</b> symbol in the top right-hand corner for more information.                                                                                                    |
| 5.2.5 Exceptions | _                                                                                                    |                                                                                                    |
| F                | -or acces<br>Speed.                                                                                                    | s to this parameter, Calendar must be selected under: Operation >                                                                                                    |
| E                | <ul> <li>Exception</li> <li>Exception</li> <li>Exception</li> <li>Exception</li> <li>Exception</li> <li>Exception</li> <li>Exception</li> </ul> | <b>ns</b> is used to set when exceptions 1-3 are to be active.<br>otion 1 has first priority<br>otion 2 has second priority<br>otion 3 has third priority                                                                    |

| EXHAUSTO           | ed       Set the program       Setabler base       Daily schedule       Exceptions       Calendar         isting up the exceptions schedule 1       Exceptions method: [Daily anuary ]       Exceptions method: [Daily anuary ]       Exceptions method: [Daily anuary ]         Start date: [OT ] anuary ]       Save       Save       Save                                                                                                    |
|--------------------|----------------------------------------------------------------------------------------------------|
| Not active         | Exception has been deactivated and is not in use                                                                                                    |
| Date               | Exception is set to one particular date.<br>• Start date<br>• Start day of week<br>NB. It is important to set the day of the week correctly for<br>the selected date.                                                                                                    |
| Date interval      | <ul><li>Exception is active within the selected start/stop dates.</li><li>Start date</li><li>Stop date</li></ul>                                                                                                    |
| Day of the<br>week | <ul> <li>Exception is active within the selected selected week in the selected month.</li> <li>Start date <ul> <li>1-7 = First week in the selected month</li> <li>8-14 = Second week in the selected month</li> <li>15-21 = Third week in the selected month</li> <li>22-28 = Fourth week in the selected month</li> <li>29-31 = Fifth week in the selected month</li> <li>Last 7 days = The last week in the selected month</li> <li>Every day = Every day in the selected month</li> </ul> </li> <li>Start day of week</li> </ul>                                                                                                    |
|                    | The start day of the week indicates the day in the specified week on which the exception starts to be active.                                                                                                    |
| Calendar           | The exception is specified to follow the calendar as set in the <b>Calendar</b> parameter <b>NB. No more than one exception may be set using the Calendar</b> parameter <b>Section and be set using the Calendar Section Section</b> |
|                    | endar exception method.                                                                                                    |

5.2.6 Calendar

For access to this parameter, **Calendar** must be selected under: **Operation > Speed.** 

**Calendar** is used to set when an exception is to be active, if calendar has been selected as the exception method.

Up to 10 periods or dates (calendar numbers) may be set for when the exception is to be active.

| User     Operation     Extended operation     Temperature     Atom & log     Control system into     Internet | eed     Set the program     Sceduler base     Daily schedule     Exceptions     Calendar       Calendar 1       1     2     8     9     10       Function:     Date     9     10       Start date     1     3anuary     V       Start date     1     3anuary     V       Start date     01     3anuary     V       Start date     01     3anuary     V                                                                                                    |
|----------------------------------------------------------------------------------------------------|----------------------------------------------------------------------------------------------------|
| Select and set                                                                                                | t calendar number                                                                                                    |
| Not active                                                                                                    | Calendar number has been deactivated and is not in use                                                                                                    |
| Date                                                                                                    | <ul> <li>Calendar number is set to one particular date.</li> <li>Start date</li> <li>Start day of week</li> </ul> NB. It is important to set the day of the week correctly for the selected date.                                                                                                    |
| Date interval                                                                                                 | Calendar number is active within the selected start/stop dates. <ul> <li>Start date</li> <li>Stop date</li> </ul>                                                                                                    |
| Day of the<br>week                                                                                            | <ul> <li>The calendar number is active within the selected week in the selected month.</li> <li>Start date <ul> <li>1-7 = First week in the selected month</li> <li>8-14 = Second week in the selected month</li> <li>15-21 = Third week in the selected month</li> <li>22-28 = Fourth week in the selected month</li> <li>29-31 = Fifth week in the selected month</li> <li>Last 7 days = The last week in the selected month</li> <li>Every day = Every day in the selected month</li> </ul> </li> <li>Start day of the week indicates the day in the specified week on which the calendar number starts to be active</li> </ul> |
| Press <b>Save</b> for ber, in order to                                                                        | each setup/calendar number before proceeding to the next num-<br>save the settings.                                                                                                    |

Click on the **insymbol** in the top right-hand corner for more information.

## 5.3 Extended operation

The parameter for the menu **Extended operation** is used to override the current operating mode in the DEX unit for a period of up to a week from the current time. When the period runs out, operation will automatically continue according to the weekly program or calendar.

## 5.3.1 Set minute clock

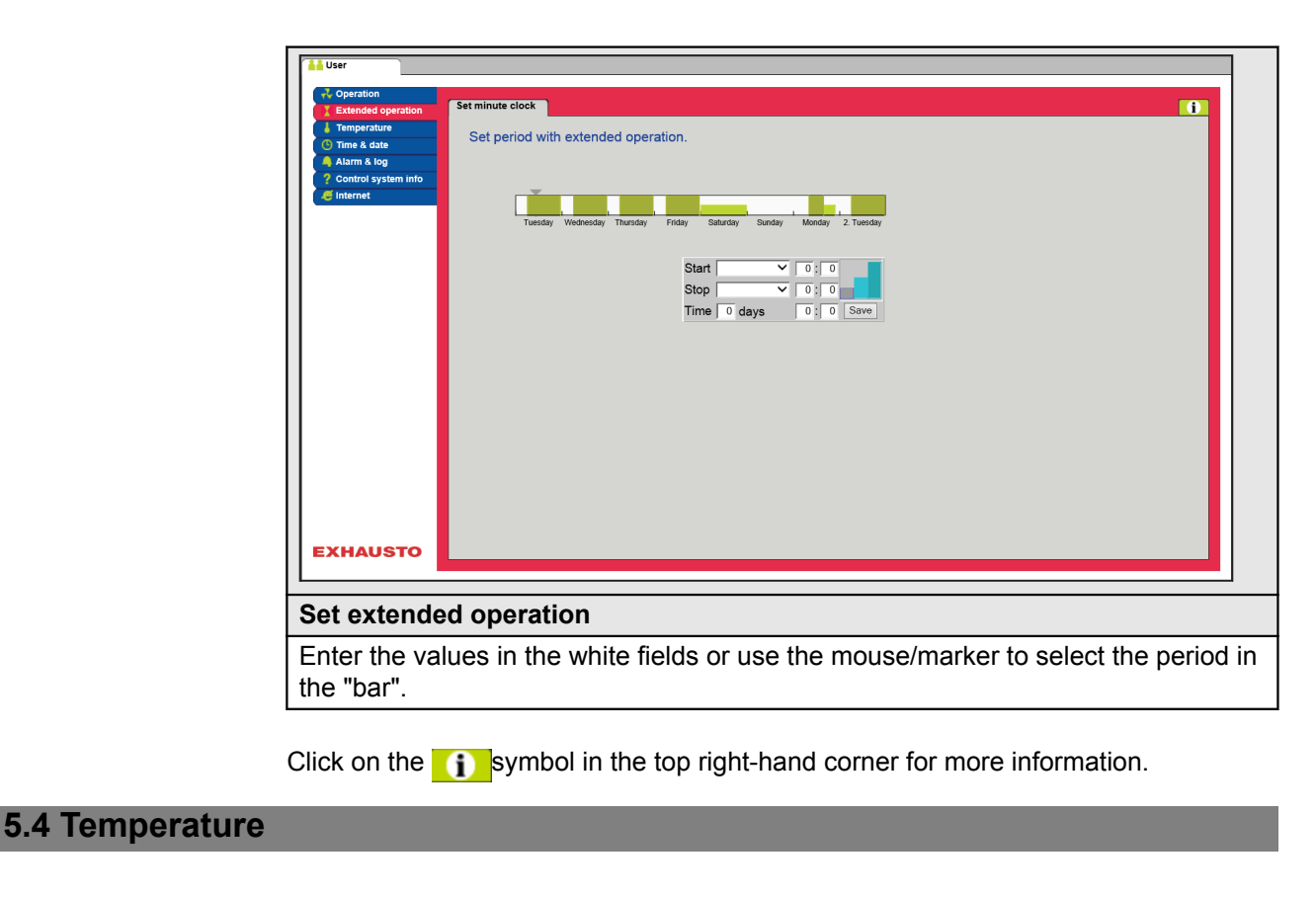

The **Temperature** menu parameter is used to indicate the desired temperature which the DEX unit must maintain in the rooms served.

The temperature which the DEX unit attempts to maintain is regulated by the selected regulation mode. This is primarily done by regulation of heating/cooling coils or by recovery and by regulating the airflow.

| 5.4.1 | Setpoint  |
|-------|-----------|
| 0.4.1 | ocipoliti |

Set the setpoint temperature for the selected regulation mode. Setpoint temperatures can be set for each of the four regulation modes:

- Constant supply air
- Constant extract air
- Constant room
- Constant supply/extract difference

NB:

The desired regulation mode must be selected when setting the setpoint temperature. The regulation mode is selected under: **Installer > Temperature > Regulation.** 

| Coperation     Extended operation     Temperature     Control system info     Internet                             | emperature<br>emperature setting<br>Constant extract air<br>Current temperature 0.0°C<br>Setpoint 200°C<br>Serve<br>Serve<br>200°C<br>200°C<br>200°C<br>200°C<br>200°C                                                                                                    |
|----------------------------------------------------------------------------------------------------|----------------------------------------------------------------------------------------------------|
| Set the temperat                                                                                                   | ture                                                                                                    |
| Setpoint                                                                                                    | Set the setpoint for supply air temperature.<br>Applies to the temperature regulations:<br>• Constant supply air<br>• Constant extract air<br>• Constant room<br>Set the desired setpoint for differences between the supply air<br>and extract air temperature.<br>Applies to temperature regulation:<br>• Constant supply/extract difference |
| Night-time re-<br>duced duty                                                                                       | Set outdoor temperature for night-time reduced duty.<br>Applies to the temperature regulations:<br>• Constant supply air<br>• Constant extract air<br>• Constant room                                                                                                    |
| Night-time reduce<br>the temperature s<br>maintain the setp<br>NB! Night-time re<br>• temperature<br>• High and Me | ed duty is the number of degrees the EXcon control system allows<br>setpoint to be raised/reduced by, before it starts to heat/cool to<br>oint temperature.<br>educed duty has <u>no</u> effect on:<br>regulation supply/extract difference<br>edium operating modes.                                                                          |

## 5.5 Time and date

The parameters for the menus **Time and date** are used to set the control system clock. The clock is used for controlling the selected operating program and for log-ging alarms.

#### 5.5.1 Settings

| 1 User                                                                                                    |                                                                                                    |
|----------------------------------------------------------------------------------------------------|----------------------------------------------------------------------------------------------------|
| Control system into Control system into Contr | e<br>2015<br>4<br>14<br>Tuesday<br>↓ ♥<br>10 37 154<br>Sawe                                                                                                    |
| Set time and date                                                                                                    |                                                                                                    |
| Manual setting                                                                                                    | <ul> <li>current year</li> <li>current month</li> <li>current date</li> <li>select/deselect automatic summer/winter time changeover.</li> <li>current time</li> </ul> |
| Automatic configura-<br>tion                                                                                                    | <ul> <li>PC time: Retrieve current time and date from con-<br/>nected PC</li> </ul>                                                                                   |
| Press Save to save the s                                                                                                    | settings.                                                                                                    |

## 5.6 Alarm and log

The parameters in the **Alarm and Log** menu are used to log alarms and operating data which have occurred since the last startup of the DEX unit. A log is kept of which alarms have occurred, which alarms are nearing their limit values and operating data history. The logged alarms can be reviewed via the web user interface or the HMI. If BACnet or Modbus are being used the logged alarms will also be available. Apart from current alarms, the online user interface also shows impending alarms and the logged operating data.

#### 5.6.1 Alarms

Whether an alarm will activate a shutdown will depend on the type of alarm. A distinction is made between A alarms and B alarms, where A alarms activate a shutdown.

| e See an       | d cancel active al     | arms                   | - Data log      | Juius      | A Alarm B Alarm |
|----------------|------------------------|------------------------|-----------------|------------|-----------------|
| No.            |                        |                        | Curr            | ent alarms |                 |
| tem info 2 Ext | ternal fire thermosta  | at alarm               |                 |            |                 |
| 7 Su           | pply air EC controlle  | ar: No communicatio    | on              |            |                 |
| 8 Ext          | tract air EC controlle | er: No communicatio    | on              |            |                 |
| 11 Far         | nIO 1: No communi      | cation                 |                 |            |                 |
| 12 Far         | nIO 2: No communi      | cation                 |                 |            |                 |
| 13 Exp         | pansion module EX      | T 1: No communica      | tion            |            |                 |
| 14 Exp         | pansion module EX      | T 2: No communica      | ition           |            |                 |
| 15 LO          | N gateway: No com      | munication             |                 |            |                 |
| 108 Ex         | pansion module45 1     | (EXT45 1): No cor      | nmunication     |            |                 |
| 133 Da         | mper motor (outdoo     | r air), ID 130: No co  | ommunication    |            |                 |
| 134 Da         | mper motor (exhaus     | st air), ID 131: No co | ommunication    |            |                 |
| 135 Da         | mper motor (recircu    | lation), ID 132: No o  | communication   |            |                 |
| 136 Da         | mper motor (heat e     | xchanger), ID 133: I   | No communicatio | n          |                 |
| 141 Va         | ive motor (neating 1   | .), ID 138: No comm    | nunication      |            |                 |
| 142 Val        | lve motor (cooling),   | D 139. No commun       | unication       |            |                 |
|                | ive motor (neating 2   | .), 1D 140. NO COMIN   | unication       |            | Cancel alarme   |
|                |                        |                        |                 |            | Gander alaritis |
|                |                        |                        |                 |            |                 |
|                |                        |                        |                 |            |                 |
| это            |                        |                        |                 |            |                 |
|                |                        |                        |                 |            |                 |
| current ala    | urms in th             | he syster              | n.              |            |                 |
| d alarm tev    | t is A ala             | rme                    |                 |            |                 |
|                |                        | 1113                   |                 |            |                 |
| e alarm tex    | ∖t is B ala            | rms                    |                 |            |                 |
|                |                        | -                      |                 |            |                 |

## 5.6.2 Alarm log

| User                        |         |                |                          |                 |                               |                 |
|-----------------------------|---------|----------------|--------------------------|-----------------|-------------------------------|-----------------|
| Coperation                  | Alarms  | Alarm log      | Alarm forecast           | Data log        | Status                        |                 |
| Temperature                 |         |                |                          |                 |                               |                 |
| Time & date                 | See ac  | tive and cance | led alarms               |                 |                               | A Alarm B Alarm |
| Alarm & log                 | Time    | Date No        |                          |                 | Alarm log                     |                 |
| ? Control system info       | 16.09   | 13.07.2015 113 | VOC/CO2 sensor error     | Sensor disconne | ected/short-circuited         |                 |
| 🥰 Internet                  | 16:00   | 13:07:2015 136 | Damper motor (heat exc   | hanger), ID 133 | No communication              |                 |
|                             | 15:44   | 13:07:2015 139 | Damper motor (smoke-e    | evacuation damp | er), ID 136: No communication |                 |
|                             | 10:50   | 13:07:2015 113 | VOC/CO2 sensor error:    | Sensor disconne | ected/short-circuited         |                 |
|                             | 13:41   | 10:07:2015 113 | VOC/CO2 sensor error:    | Sensor disconne | cted/short-circuited          |                 |
|                             | 13:41   | 10:07:2015 22  | Temperature sensor em    | or: Room        |                               |                 |
|                             | 13:31   | 10:07:2015 113 | VOC/CO2 sensor error:    | Sensor disconne | cted/short-circuited          |                 |
|                             | 13:31   | 10:07:2015 22  | Temperature sensor em    | or: Room        |                               |                 |
|                             | 13:21   | 10:07:2015 113 | VOC/CO2 sensor error:    | Sensor disconne | ected/short-circuited         |                 |
|                             | 13:21   | 10:07:2015 22  | Temperature sensor em    | or: Room        |                               |                 |
|                             | 13:31   | 7:07:2015 113  | VOC/CO2 sensor error:    | Sensor disconne | ected/short-circuited         |                 |
|                             | 13:31   | 7:07:2015 22   | Temperature sensor em    | or: Room        |                               |                 |
|                             | 0:01    | 7:07:2015 166  | Fire damper not closed   |                 |                               |                 |
|                             | 10:48   | 3:07:2015 113  | VOC/CO2 sensor error:    | Sensor disconne | cted/short-circuited          |                 |
|                             | 10:48   | 3:07:2015 22   | Temperature sensor em    | or: Room        |                               |                 |
|                             | 10:36   | 3:07:2015 143  | Valve motor (heating 2), | ID 140: No com  | munication                    |                 |
| XHAUSTO                     | 4       |                |                          |                 |                               |                 |
| at of the l                 | oot 16  | olormo         | which has                |                 | arad in the ave               | tom             |
| ist of the l                | asi 10  | aiarms         | which hav                | ve appe         | areu in the sys               | stem.           |
| <ul> <li>Time ar</li> </ul> | nd date | e of alari     | ms is showı              | า.              |                               |                 |

#### 5.6.3 Alarm forecast

Alarms approaching the set limit values are shown in the **Alarm view** tab. If the limit values are exceeded, these alarms are moved to the list of current alarms and the alarm log is updated.

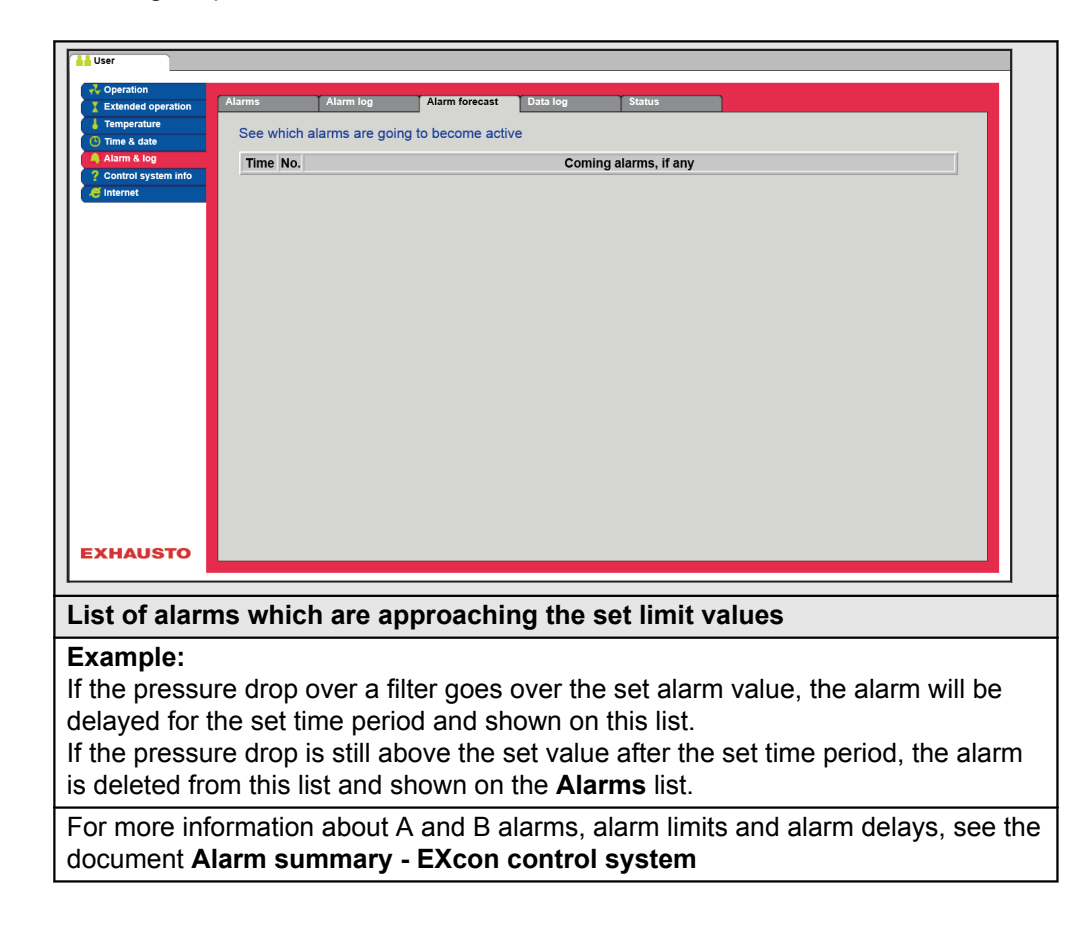

## 5.6.4 Datalog

| Coperation     Extended operation     Temperature     Time & date     Adame & log     Control system info     Internet                                                                                                    | Alarm log       Alarm forecast       Data log       Status         Log of latest data <ul> <li>Updatling</li> <li>Supply air</li> <li>Supply air</li> <li>Supply air</li> <li>Supply air (m<sup>3</sup>/h)</li> <li>Tuesday</li> <li>Weak</li> <li>Day</li> <li>Extract air (m<sup>3</sup>/h)</li> <li>Extract air (m<sup>3</sup>/h)</li> <li>Extract air (m<sup>3</sup>/h)</li> <li>Tuesday</li> <li>Weak</li> <li>Day</li> <li>Updature</li> <li>Tuesday</li> <li>Tuesday</li></ul> |  |  |  |  |  |
|----------------------------------------------------------------------------------------------------|----------------------------------------------------------------------------------------------------|--|--|--|--|--|
| EXHAUSTO                                                                                                    | Tuesday     Wednesday     Thursday     Friday     Saunday     Monday     Tuesday       Supply air     40.0     Temperature (°C)     V                                                                                                    |  |  |  |  |  |
| The DEX un                                                                                                    | it's values are stored in a log database for one week                                                                                                    |  |  |  |  |  |
| <ul> <li>The desired groups for display can be selected by ticking them off:</li> <li>Supply air (m<sup>3</sup>/h) or (Pa) in case of pressure control</li> <li>Extract air (m<sup>3</sup>/h) or (Pa) in case of pressure control</li> <li>Temperature (°C)</li> <li>Airflow (m<sup>3</sup>/h)</li> <li>Active alarms (number)</li> <li>Heat/Recovery/Cooling (%)</li> </ul> |                                                                                                    |  |  |  |  |  |
|                                                                                                    |                                                                                                    |  |  |  |  |  |
| Within each                                                                                                    | group the desired values for display can be selected.                                                                                                    |  |  |  |  |  |
| Within each select <b>Week</b>                                                                                                    | group the desired values for display can be selected.<br>or <b>Day</b> to show log values from last week or the last 24 hours.                                                                                                    |  |  |  |  |  |

## 5.7 About the control system

The parameter in the **About the control system** menu contains information about which software version is controlling the DEX unit.

#### 5.7.1 Version

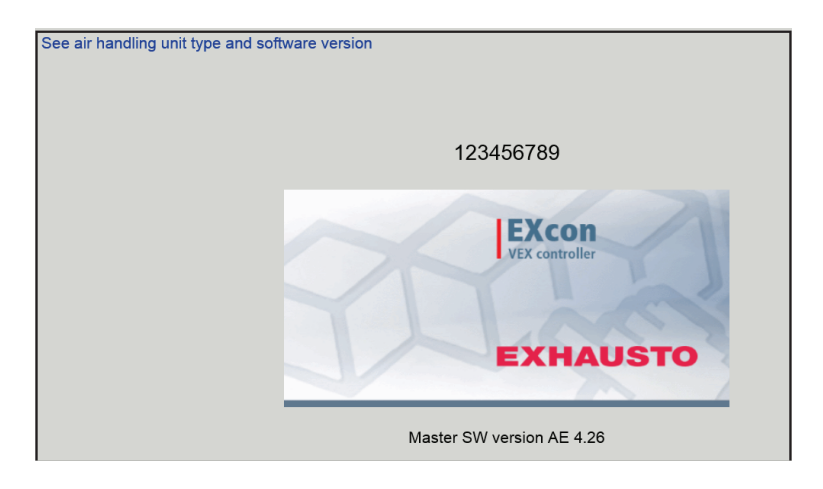

- The name and software version number of the DEX unit control system are displayed.
- This must be quoted in connection with technical support.

The name of the unit is written in the 'Unit name' field under Factory > Factory > Retrieve/Save

| 5.8 Internet     |                                                                                                    |                                                                                                    |
|------------------|----------------------------------------------------------------------------------------------------|----------------------------------------------------------------------------------------------------|
|                  | The parameters in the <b>In</b><br>up, set up email commun                                                                                                    | <b>ternet</b> menu make it possible to view the IP address set-<br>ication and to change the login.                       |
| 5.8.1 IP Address | This parameter shows the cation with the DEX unit                                                                                                    | e current IP address and the settings used for communi-<br>via a network.                                                 |
|                  | <ul> <li>Changing this will rea</li> <li>The parameter can be code.</li> </ul>                                                                                                    | quire access at installer level on the online user interface.<br>be changed on the HMI Touch control panel with the LOGIN |
|                  | User     Coperation     Extended operation     Control system into     Internet     Internet     Interne | P Static IP<br>101.19.37<br>255.255.00<br>10.1.2.1<br>10.1.2.2<br>002338002F01                                            |
|                  | See network addresse                                                                                                    | s - IP setup                                                                                                    |
|                  | Static/Dynamic IP                                                                                                    | Shows whether static or a dynamic IP address is used.                                                                     |
|                  | IP Address                                                                                                    | Shows the IP address assigned to the DEX unit.                                                                            |
|                  | Netmask                                                                                                    | Shows the subnet mask to which the DEX unit is linked.                                                                    |
|                  | Gateway                                                                                                    | Shows the gateway address the DEX unit is using.                                                                          |
|                  | Requested DNS                                                                                                    | Shows the primary name server the DEX unit is using.                                                                      |
|                  | Alternative DNS                                                                                                    | Shows the secondary name server the DEX unit is using.                                                                    |
|                  | Mac Address                                                                                                    | Shows the hardware address for the electronics in the DEX unit.                                                           |
|                  |                                                                                                    |                                                                                                    |

### 5.8.2 Email

This parameter is used for setting up email communication from the DEX unit.

• Email is sent automatically to the contact person if errors arise on the DEX unit.

• The parameter can be set only via the online user interface.

| Ver     Operation     Extended operator     Set email     Set email     Set email     Email setup     Control system Info     Ormain     Locathost     Server approval     Username     User password     Username     User password     Identity of air handling unit     From e-mail address     Subject of e-mail     Info in e-mail     Info in e-mail     Info in e-mail |                                                   |                                                                                                    |  |  |  |  |
|----------------------------------------------------------------------------------------------------|---------------------------------------------------|----------------------------------------------------------------------------------------------------|--|--|--|--|
| Settings                                                                                                    | Values                                            | Description                                                                                                    |  |  |  |  |
| SMTP server IP                                                                                                    | XXX.XXX.XXX                                       | Indicate the address on the SMTP<br>server for sending e-mails. The ad-<br>dress can be obtained from the net-<br>work administrator or provider. If ac-<br>cess requires the address to be set<br>up on the SMTP server, mark the<br><b>Server approval</b> field. |  |  |  |  |
| Port                                                                                                    | Port 25 is standard                               | State port number for the SMTP serv-<br>er.                                                                                                    |  |  |  |  |
| Domain                                                                                                    | Optional                                          | Enter the domain name for Excon control system.                                                                                                    |  |  |  |  |
| Server<br>godkendelse                                                                                                    | To/From                                           | Indicate whether approval is required for logging into the SMTP server.                                                                                                    |  |  |  |  |
| User name                                                                                                    | abc<br>[79 characters]                            | Enter user name for the DEX unit on the SMTP server.                                                                                                    |  |  |  |  |
| User password                                                                                                    | abc<br>[79 characters]                            | Enter password for SMTP server.                                                                                                    |  |  |  |  |
| Unit<br>ID                                                                                                    | abc<br>[79 characters]                            | A description of the plant/DEX unit, e.g., its location.                                                                                                    |  |  |  |  |
| From email<br>adresse                                                                                                    | abc@abc.abc<br>[79 characters]                    | Enter sender's address.                                                                                                    |  |  |  |  |
| To email address                                                                                                    | abc@abc.abc<br>abc1@abc1.abc1;<br>[80 characters] | Enter recipients' addresses. Where<br>several recipients are entered, these<br>should be separated by semicolons<br>(;).                                                                                                    |  |  |  |  |
| Email subject                                                                                                    | abc<br>[79 characters]                            | Enter email subject, e.g., ventilation unit error in building 2                                                                                                    |  |  |  |  |
| Info in the email                                                                                                    | abc<br>[364 characters]                           | Enter longer text message, describ-<br>ing, e.g., where the DEX unit is loca-<br>ted, passwords, location of access<br>keys, contact persons, telephone<br>numbers, special circumstances, etc.                                                                     |  |  |  |  |

| Coperation     Extended operation     Time & date     Atam & tog     Control system info     Internet     Control system info     Control system info     Control system     Control system info     Control system     Control system     Control syste | E-mail     Login       tup     e alarm email       rver IP                                                               | Test                                                        |
|----------------------------------------------------------------------------------------------------|----------------------------------------------------------------------------------------------------|-------------------------------------------------------------|
| Settings                                                                                                    | Values                                                                                                    | Description                                                 |
| Language                                                                                                    | Danish, English,<br>German, Swedish,<br>Norwegian, Span-<br>ish, French, Polish,<br>Russian, Italian,<br>Dutch, Finnish. | Select language of text in messages sent from the DEX unit. |
| Press <b>Save</b> to save to Press <b>Test</b> to test the                                                                                                    | he settings.<br>e email configuration or                                                                                 | send a test email.                                          |

## 5.8.3 Login

This parameter is for changing the password used to log into the DEX unit.

| Coperation     Extended operation     Temperature     Time & date     Alarm & log     Control system info     Internet | IP Address<br>Set login<br>User<br>USER | E-mail and password Password R | Login<br>tepeat                   |                                     |                                 |         |           |           |
|----------------------------------------------------------------------------------------------------|-----------------------------------------|--------------------------------|-----------------------------------|-------------------------------------|---------------------------------|---------|-----------|-----------|
|                                                                                                    |                                         |                                |                                   |                                     |                                 |         |           |           |
|                                                                                                    |                                         |                                |                                   |                                     |                                 |         |           |           |
|                                                                                                    |                                         |                                |                                   |                                     |                                 |         |           |           |
| EXHAUSTO                                                                                                    |                                         |                                |                                   |                                     |                                 |         |           |           |
| Set login a                                                                                                    | nd pass                                 | word                           |                                   |                                     |                                 |         |           |           |
| <ul> <li>Enter a ters, as</li> <li>The pa</li> </ul>                                                                   | passwo<br>well as                       | ord of mi<br>number<br>can be  | inimum e<br>rs and sp<br>set only | eight cha<br>becial sy<br>via the c | aracters<br>/mbols.<br>online ( | and wit | h small a | nd capita |

## 6. Installer settings

## 6.1 Installer parameters

When installing the DEX unit there are a number of parameters which need setting up to meet the required functions. These are parameters which the ordinary user seldom or never needs to know about. The installer should review and set these parameters at the time of installation.

The online user interface is the starting point for the parameters described.

**NB:** There is a difference between user interfaces in terms of which parameters are available and where they are located.

## 6.2 Regulation methods

### 6.2.1 Airflow regulation

| Method                       | Description                                                                                                    |
|------------------------------|----------------------------------------------------------------------------------------------------|
| Constant VOC/CO <sub>2</sub> | The CO <sub>2</sub> content in the air is held constant at the set CO <sub>2</sub> volume (ppm). A minimum and maximum airflow are defined. A difference between the supply and extract airflow may be incorporated.<br>Requires CO <sub>2</sub> sensor |
| Constant<br>motor speed      | The speed of the fans is controlled individually according to the entered setpoints.                                                                                                    |

## 6.2.2 Temperature regulation

| Method                                       | Description                                                                                                    |
|----------------------------------------------|----------------------------------------------------------------------------------------------------|
| Constant<br>supply air tempera-<br>ture      | The supply air temperature is held constant at the set val-<br>ue.                                                                                                    |
| Constant<br>extract air tempera-<br>ture     | The extract air temperature is held constant at the set val-<br>ue. Minimum and maximum supply air temperatures can<br>be set.                                                                |
| Constant<br>extract/supply air<br>difference | The supply air temperature is held constantly lower than<br>the extract air temperature at the set temperature differ-<br>ence. Min. and maxi. supply air temperature can be con-<br>figured. |

## 6.3 Operation

### 6.3.1 Setpoint - Fan control

This parameter in the **Operations** menu indicates the setpoints for regulating the fans. The online user interface shows the current operation and alarm status together with the settings. The current values for airflows generated by the DEX unit are also shown.

#### 6.3.2 Constant motor speed %

• The speed of the fans is controlled individually according to the entered setpoints for the revolutions per minute.

| Temperature     | Setpoint       | Compensation             | Alarm relay          | External High |        |  |
|-----------------|----------------|--------------------------|----------------------|---------------|--------|--|
| Summer/Winter   |                |                          |                      |               |        |  |
| 🧹 Adjustment    | Set fan regula | tion                     |                      |               |        |  |
| 🌢 Fire          | -              | -                        |                      |               |        |  |
| + Communication | Fan regulati   | ion                      |                      |               |        |  |
| Language        | Constant mot   | tor speed % 🗸            |                      |               |        |  |
| Setting         |                |                          |                      |               |        |  |
| 🥁 Shop          | Supply air     |                          |                      |               |        |  |
|                 | _n Low spe     | ed                       | 25.0 %               | 0.%           |        |  |
|                 | High spe       | ed                       | 50.0 %               | 0.0           |        |  |
|                 |                |                          |                      | 0 % 🔶         |        |  |
|                 | Extract air    |                          |                      |               |        |  |
|                 | n Low spe      | ed                       | 25.0 %               |               |        |  |
|                 | High spe       | aed                      | 50.0 %               |               | 0-14   |  |
|                 | - Thigh opt    |                          | 1 00.0 10            |               | ония   |  |
|                 | Max airflow    | N                        | 18000 m³/h           |               | ↓      |  |
|                 | india. dimot   |                          | Save                 |               | 0 m²/h |  |
|                 |                |                          | Curro                |               |        |  |
|                 |                |                          |                      |               |        |  |
|                 |                |                          |                      |               |        |  |
|                 |                |                          |                      |               |        |  |
|                 | Current oper   | ation Alarm              | eton                 |               |        |  |
|                 | Current statu  | αιοπ Aldini<br>is Δt.los | et one active alarn  | •             |        |  |
|                 | Surrent statu  | ALIE2                    | ist one active alarn |               |        |  |

### Prerequisite for setup

| Fan regulation         |            |
|------------------------|------------|
| Constant motor speed % |            |
|                        |            |
| Supply air             |            |
| .n Low speed           | 25.0 %     |
| High speed             | 50.0 %     |
|                        |            |
| Extract air            |            |
| Low speed              | 25.0 %     |
| High speed             | 50.0 %     |
|                        |            |
| Max. airflow           | 18000 m³/h |
|                        | Save       |
|                        |            |

• EXcon Modules > Configure > Settings: Normal must be selected.

Fan regulation (supply/extract air):

- Low speed: Set the desired setpoint for fan speed in % in case of at low speed
- High speed: Set the desired setpoint for fan speed in % in case of at high speed

Click on **Save** to save the settings.

### 6.3.3 Constant VOC/CO2 without airflow measurement

Constant VOC/CO2 without airflow measurement

#### VOC/CO2 regulation

The room's VOC/CO2 content is regulated by adjusting the airflow on the fans' speed.

- With increasing VOC/CO2 in the room, the speed of the fans and the airflow/air exchange towards the maximum set speed (%).
- In the event of falling VOC/CO2 in the room, the speed of the fans is reduced and the airflow/air exchange towards min. set speed (%).

### Fan regulation Constant VOC/CO2

- The function is used to maintain a constant/maximum VOC/CO2 level in a room or extract air duct.
- At a VOC/CO2 level above the set value in the setpoint, the extraction will increase by modulation to the maximum speed.
- At a VOC/CO2 level below the set value in the setpoint, the extraction will be reduced by modulation to the minimum speed.
- The supply airflow follows the exhaust airflow with a set offset.

#### Supply air

• Enter the desired offset for supply airflow.

## Extract air

| Extract air speed | Choose the setpoint                                                                |
|-------------------|------------------------------------------------------------------------------------|
| Low speed         | Set the desired setpoint for ppm level in extraction at 'Low' speed                |
| Medium speed      | Set the desired setpoint for ppm level in extraction at 'Medium' speed             |
| High speed        | Set the desired setpoint for ppm level<br>in extraction at 'High' speed            |
| Min. Speed        | Setpoint for minimum speed on extract<br>air fan [Set. range: 10% -> 50%]          |
| Max. speed        | Setpoint for maximum speed on ex-<br>haust air fan [Setting range: 10% -><br>100%] |

## 6.3.4 Electric heating coil without airflow measurement

#### Monitoring of the electric heating coil

To protect the electric heating coil against overheating and the consequent fire hazard, it is protected by two different fuse systems.

The following is a description of the two fuse systems.

Monitoring of the electric heating coil against overheating and a stuck contactor, i.e. it is connected even though it has received a cut-out signal. Overheating protection in the electric heating coil is connected in series with a closing contact on the contactor, and the serial connexion is connected to digital input 'Heating coil fault'. 'Electric heating coil – overheating alarm' is triggered if the input is open when electrical heating is connected (superheat*thermostat*) and 'Contactor hanging' is triggered if the input is closed when heating should have been disconnected. To ensure that there is air flow through the electric heating coil before power is applied, an airflow switch/pressure switch connected to a digital input 'All Electric heating batteries, airflow OK' is used.

• Operation of electric heating coils will not be released as long that this input is not activated if there is no airflow measurement on the unit.

## 6.3.5 Compensation

This parameter in the **Operation** menu allows compensation for fan speed depending on the outdoor temperature.

| Coperating                      | Setpoint  | Compensation       | Alarm relay    | External High    |              |
|---------------------------------|-----------|--------------------|----------------|------------------|--------------|
| Iemperature     SummerBillinter |           |                    |                |                  |              |
| Adjustment                      | Set outdo | or air temperature | e compensatior | n of ventilation |              |
| ) Fire                          |           |                    |                | 24               |              |
| + Communication                 | Ventila   | ation compensation | ו              |                  |              |
| Language                        | ✓ Sel     | lected             |                | 100%             | 0 % @ 0.0 °C |
| setting                         | Outdo     | or air temperature | 0.0%           |                  |              |
| 🥁 Shop                          | Min       | outdoor air temp   | -20.0 °C       |                  |              |
|                                 | Max.      | outdoor air temp.  | 5.0 °C         |                  |              |
|                                 | Max       | compensation       | 25 %           |                  |              |
|                                 | Curre     | nt compensation    | 0.0%           | 75 %             |              |
|                                 |           |                    |                |                  |              |
|                                 | Suppl     | y air              | 0 Pa           | -20.0            | 1°C 50°C     |
|                                 | Extra     | ct air             | 0 Pa           |                  | •            |
|                                 |           |                    | Caus           |                  | ∩°c          |
|                                 |           |                    | Save           |                  |              |
|                                 |           |                    |                |                  | 5.0°C        |
|                                 |           |                    |                |                  |              |
|                                 |           |                    |                |                  | ▲ -20.0°C    |
|                                 |           |                    |                |                  |              |
|                                 |           |                    |                |                  |              |
|                                 |           |                    |                |                  |              |
| VIIIIOTO                        |           |                    |                |                  |              |

- Where outdoor air temperature is falling, the fan speed may be lowered in accordance with the entered curve.
- The entered setpoint will be offset according to the entered compensated setpoint when the outdoor air temperature is within the set compensation curve.
- The outdoor air temperature is measured with an outdoor air temperature sensor or a sensor in the outdoor air intake.

| Ventilation compensation<br>✓ Selected                                                                                   |                                               |
|----------------------------------------------------------------------------------------------------|-----------------------------------------------|
| Outdoor air temperature<br>Min. outdoor air temp.<br>Max. outdoor air temp.<br>Max. compensation<br>Current compensation | 0.0 °C<br>-20.0 °C<br>5.0 °C<br>25 %<br>0.0 % |
| Supply air                                                                                                    | 0 Pa                                          |
| Extract air                                                                                                    | 0 Pa                                          |
|                                                                                                    | Save                                          |

#### Ventilation compensation:

- Min. outdoor air temperature: Set the outdoor temperature for full compensation
- Max. outdoor air temperature Set the outdoor temperature for start compensation setpoint for duct pressure at high speed
- Max. compensation: Maximum setpoint reduction as a % at minimum outdoor air temperature

Press **Save** to save the settings.

#### 6.3.6 Alarm relay

With this parameter in the **Operation** menu it is possible to select to which function the alarm relay **User Alarm** should be set. The EXcon system has two digital outputs of which one is always configured to follow the A-alarms.

Alarm relay functions  In addition to alarms, alarm relay functions can also be used to monitor the operation of e.g. an extra fan.

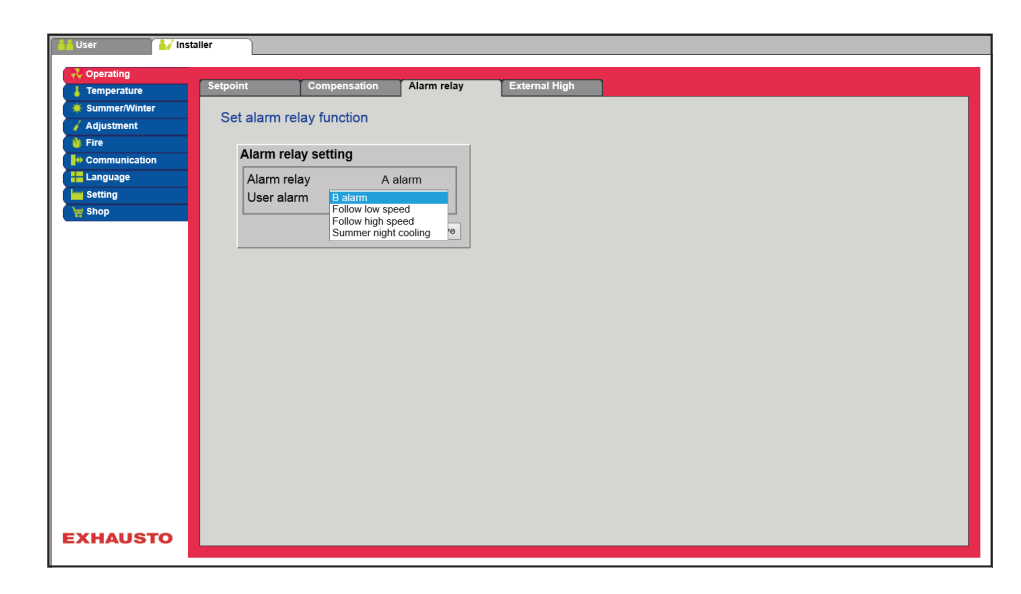

### Alarm relay setting

• The two digital outputs are configured under EXcon Modules > Configure > Digital in/out.

| B Alarm                 | The digital output configured for the B alarm relay follows B alarms.                                                                                    |
|-------------------------|----------------------------------------------------------------------------------------------------|
| Follow low speed        | The digital output configured for the B alarm relay follows<br>low speed.<br>The A alarm relay is activated by both A alarms and B<br>alarms.            |
| Follow high speed       | The digital output configured for the B alarm relay follows<br>high speed.<br>The A alarm relay is activated by both A alarms and B<br>alarms.           |
| Summer night<br>cooling | The digital output configured for the B alarm relay follows<br>summer night cooling.<br>The A alarm relay is activated by both A alarms and B<br>alarms. |

Press **Save** to save the settings.

## 6.3.7 External High

With this parameter in the **Operation** menu, It is possible to increase the fan speed temporarily for a limited period of time.

- If the DEX unit has stopped, activation of the digital input will start the DEX unit at high speed for the set period of time.
- If the DEX unit is operating at low speed, it will change to high speed for the set period of time.
- If the DEX unit is already at high speed in relation to the set weekly program, it will remain at high speed for the set time.
- A alarms always have a higher priority.

|                                                              | User Vintalier                                                                                                    |
|--------------------------------------------------------------|----------------------------------------------------------------------------------------------------|
|                                                              | Openting     Setpoint     Compensation     Alarm relay     External High                                                                                                    |
|                                                              | SummerWinter     Adjustment     Set run-on time on external high input                                                                                                    |
|                                                              | External high input                                                                                                    |
|                                                              | Setting Save                                                                                                    |
|                                                              |                                                                                                    |
|                                                              |                                                                                                    |
|                                                              |                                                                                                    |
|                                                              |                                                                                                    |
|                                                              |                                                                                                    |
|                                                              |                                                                                                    |
|                                                              |                                                                                                    |
|                                                              | EXHAUSTO                                                                                                    |
|                                                              |                                                                                                    |
| Dreve aviaita for est                                        | The digital input is configured to the function under EVeen Medules > Con                                                                                                    |
| up                                                           | <ul> <li>The digital input is configured to the function under: Excon Modules &gt; Con-<br/>figure &gt; Digital in/out - High speed.</li> </ul>                                                                                                    |
|                                                              | External high input                                                                                                    |
|                                                              | • Run-on time: Set the time that the DEX unit is to run at high speed.                                                                                                    |
|                                                              | Press <b>Save</b> to save the settings.                                                                                                    |
| 6.4 Temperature                                              |                                                                                                    |
|                                                              |                                                                                                    |
|                                                              |                                                                                                    |
| 6.4.1 Regulation                                             |                                                                                                    |
| 6.4.1 Regulation                                             | This parameter in the <b>Temperature</b> menu can be used for controlling and regulat-<br>ing the temperature. The temperature can be set to perform regulation according<br>to the following operating modes:                                                                                                    |
| 6.4.1 Regulation                                             | This parameter in the <b>Temperature</b> menu can be used for controlling and regulat-<br>ing the temperature. The temperature can be set to perform regulation according<br>to the following operating modes:                                                                                                    |
| 6.4.1 Regulation                                             | <ul> <li>This parameter in the <b>Temperature</b> menu can be used for controlling and regulating the temperature. The temperature can be set to perform regulation according to the following operating modes:</li> <li>Constant supply air</li> <li>Constant extract air</li> </ul>                                                                                                    |
| 6.4.1 Regulation                                             | <ul> <li>This parameter in the <b>Temperature</b> menu can be used for controlling and regulating the temperature. The temperature can be set to perform regulation according to the following operating modes:</li> <li>Constant supply air</li> <li>Constant extract air</li> <li>Constant room</li> </ul>                                                                                                    |
| 6.4.1 Regulation                                             | This parameter in the <b>Temperature</b> menu can be used for controlling and regulat-<br>ing the temperature. The temperature can be set to perform regulation according<br>to the following operating modes:<br>• Constant supply air<br>• Constant extract air<br>• Constant room<br>• Constant supply air/extract air difference                                                                                                    |
| 6.4.1 Regulation                                             | This parameter in the <b>Temperature</b> menu can be used for controlling and regulat-<br>ing the temperature. The temperature can be set to perform regulation according<br>to the following operating modes:<br>• Constant supply air<br>• Constant extract air<br>• Constant room<br>• Constant supply air/extract air difference<br>External setpoint allows the entered setpoint for the supply air temperature to be<br>offset +/-5°C by means of a setpoint setter at an external location, e.g. in the<br>room.                                                                                                    |
| 6.4.1 Regulation                                             | This parameter in the <b>Temperature</b> menu can be used for controlling and regulat-<br>ing the temperature. The temperature can be set to perform regulation according<br>to the following operating modes:<br>• Constant supply air<br>• Constant extract air<br>• Constant room<br>• Constant supply air/extract air difference<br>External setpoint allows the entered setpoint for the supply air temperature to be<br>offset +/-5°C by means of a setpoint setter at an external location, e.g. in the<br>room.                                                                                                    |
| 6.4.1 Regulation                                             | <ul> <li>This parameter in the Temperature menu can be used for controlling and regulating the temperature. The temperature can be set to perform regulation according to the following operating modes:</li> <li>Constant supply air</li> <li>Constant extract air</li> <li>Constant room</li> <li>Constant supply air/extract air difference</li> </ul> External setpoint allows the entered setpoint for the supply air temperature to be offset +/-5°C by means of a setpoint setter at an external location, e.g. in the room. Mark in order to see: <ul> <li>Shown only when the Temp. setpoint offset input is configured under: EXcon modules &gt; Configure &gt; Analogue in/out.</li> </ul>                                                                                                    |
| 6.4.1 Regulation                                             | <ul> <li>This parameter in the Temperature menu can be used for controlling and regulating the temperature. The temperature can be set to perform regulation according to the following operating modes:</li> <li>Constant supply air</li> <li>Constant extract air</li> <li>Constant extract air</li> <li>Constant room</li> <li>Constant supply air/extract air difference</li> </ul> External setpoint allows the entered setpoint for the supply air temperature to be offset +/-5°C by means of a setpoint setter at an external location, e.g. in the room. Mark in order to see: <ul> <li>Shown only when the Temp. setpoint offset input is configured under: EXcon modules &gt; Configure &gt; Analogue in/out.</li> </ul> NB! Cannot be selected in the regulation mode Constant supply/extract air difference. |
| 6.4.1 Regulation<br>External setpoint                        | <ul> <li>This parameter in the Temperature menu can be used for controlling and regulating the temperature. The temperature can be set to perform regulation according to the following operating modes:</li> <li>Constant supply air</li> <li>Constant extract air</li> <li>Constant room</li> <li>Constant supply air/extract air difference</li> </ul> External setpoint allows the entered setpoint for the supply air temperature to be offset +/-5°C by means of a setpoint setter at an external location, e.g. in the room. Mark in order to see: <ul> <li>Shown only when the Temp. setpoint offset input is configured under: EXcon modules &gt; Configure &gt; Analogue in/out.</li> </ul> NBI Cannot be selected in the regulation mode Constant supply/extract air difference.                               |
| 6.4.1 Regulation<br>External setpoint                        | <ul> <li>This parameter in the Temperature menu can be used for controlling and regulating the temperature. The temperature can be set to perform regulation according to the following operating modes:</li> <li>Constant supply air</li> <li>Constant extract air</li> <li>Constant room</li> <li>Constant supply air/extract air difference</li> </ul> External setpoint allows the entered setpoint for the supply air temperature to be offset +/-5°C by means of a setpoint setter at an external location, e.g. in the room. Mark in order to see: <ul> <li>Shown only when the Temp. setpoint offset input is configured under: EXcon modules &gt; Configure &gt; Analogue in/out.</li> </ul> NB! Cannot be selected in the regulation mode Constant supply/extract air difference.                               |
| 6.4.1 Regulation<br>External setpoint<br>Constant supply air | <ul> <li>This parameter in the Temperature menu can be used for controlling and regulating the temperature. The temperature can be set to perform regulation according to the following operating modes:</li> <li>Constant supply air</li> <li>Constant extract air</li> <li>Constant room</li> <li>Constant supply air/extract air difference</li> </ul> External setpoint allows the entered setpoint for the supply air temperature to be offset +/-5°C by means of a setpoint setter at an external location, e.g. in the room. Mark in order to see: <ul> <li>Shown only when the Temp. setpoint offset input is configured under: EXcon modules &gt; Configure &gt; Analogue in/out.</li> </ul> NB! Cannot be selected in the regulation mode Constant supply/extract air difference.                               |
| 6.4.1 Regulation<br>External setpoint<br>Constant supply air | <ul> <li>This parameter in the Temperature menu can be used for controlling and regulating the temperature. The temperature can be set to perform regulation according to the following operating modes:</li> <li>Constant supply air</li> <li>Constant extract air</li> <li>Constant room</li> <li>Constant supply air/extract air difference</li> </ul> External setpoint allows the entered setpoint for the supply air temperature to be offset +/-5°C by means of a setpoint setter at an external location, e.g. in the room. Mark in order to see: <ul> <li>Shown only when the Temp. setpoint offset input is configured under: EXcon modules &gt; Configure &gt; Analogue in/out.</li> </ul> NB! Cannot be selected in the regulation mode Constant supply/extract air difference.                               |
| 6.4.1 Regulation<br>External setpoint<br>Constant supply air | This parameter in the <b>Temperature</b> menu can be used for controlling and regulat-<br>ing the temperature. The temperature can be set to perform regulation according<br>to the following operating modes:<br>• Constant supply air<br>• Constant extract air<br>• Constant room<br>• Constant supply air/extract air difference<br>External setpoint allows the entered setpoint for the supply air temperature to be<br>offset +/-5°C by means of a setpoint setter at an external location, e.g. in the<br>room.<br>Mark in order to see:<br>• Shown only when the <b>Temp. setpoint offset</b> input is configured under: <b>EX-<br/>con modules &gt; Configure &gt; Analogue in/out</b> .<br>MB! Cannot be selected in the regulation mode Constant supply/extract air differ-<br>ence.                          |

| 🕌 User 🚺 🛃      | taller      |                  |         |              |                |                  |         |  |
|-----------------|-------------|------------------|---------|--------------|----------------|------------------|---------|--|
| - Operating     |             |                  |         |              |                |                  |         |  |
| L Temperature   | Regulation  | Recirculation    | Cooling | Summer night | Humidification | Dehumidification | Heating |  |
| 🔅 Summer/Winter | Cathanna    |                  |         |              |                |                  |         |  |
| 🧹 Adjustment    | Set tempera | ature regulation |         |              |                |                  |         |  |
| 👋 Fire          | Tempera     | ture regulation  |         |              | <b>A</b>       |                  |         |  |
| Communication   | Constant    | supply air       | ~       |              |                |                  |         |  |
| Language        | poonotant   | Supply an        |         |              |                |                  |         |  |
| Setting         | Current     | temperature      | 0.0°C   |              |                |                  |         |  |
| 🦙 Shop          | Setpoint    |                  | 20.0°C  | 0.0 °C       |                |                  |         |  |
|                 | Room te     | mp. sensor       | 0.0 °C  | -0.1°C       |                |                  |         |  |
|                 | Externa     | n<br>setpoint    |         |              |                |                  |         |  |
|                 | ✓ Select    | ted              |         |              |                |                  |         |  |
|                 | External    | offset           | +2.7 °C |              |                |                  |         |  |
|                 | Correcte    | d setpoint       | 22.7 °C | 6 28.2       | °C             | 0.0 °C           |         |  |
|                 |             |                  | Save    |              |                |                  |         |  |
|                 |             |                  | 0010    |              |                | •                |         |  |
|                 |             |                  |         | 6            |                | 0.0 °C           |         |  |
|                 |             |                  |         |              | 2.7 °C         |                  |         |  |
|                 |             |                  |         | ∩°c          |                |                  |         |  |
|                 |             |                  |         |              |                |                  |         |  |
|                 |             |                  |         |              |                |                  |         |  |
|                 |             |                  |         | 22.7°C       |                |                  |         |  |
|                 |             |                  |         |              |                |                  |         |  |
|                 |             |                  |         |              |                |                  |         |  |
|                 |             |                  |         |              |                |                  |         |  |
| EXHAUSTO        |             |                  |         |              |                |                  |         |  |
|                 |             |                  |         |              |                |                  |         |  |

- Temperature is regulated according to constant supply air temperature, as measured by the sensor in the supply air duct.
- The setpoint for supply air temperature is set under: User > Temperature > Setpoint.

| Temperature regulation          |        |
|---------------------------------|--------|
| Constant supply air             | ~      |
| Current temperature             | 0.0°C  |
| Setpoint                        | 20.0°C |
| Room temp. sensor               | 0.0 °C |
| correction<br>External setpoint | 0.0    |
| Selected                        |        |
| External offset                 | +2.7°C |
| Corrected setpoint              | 22.7°C |
|                                 | Save   |

Constant extract air

### Temperature regulation:

 Room temperature sensor correction: Set correction value for the room temperature sensor Settings range +/-3°C.

Click on **Save** to save the settings.

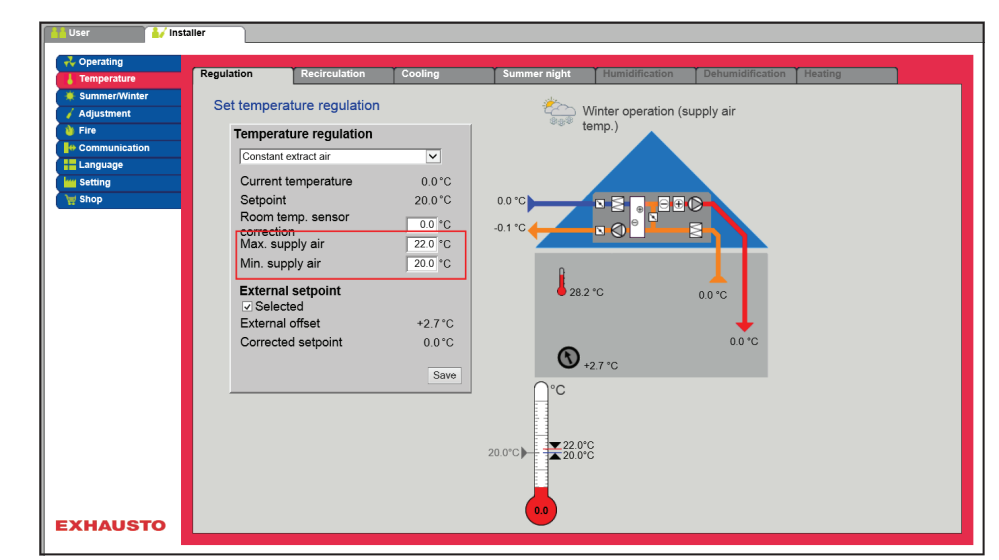

- Temperature is regulated according to constant extract air temperature, as measured by the sensor in the extract air duct.
- The setpoint for supply air temperature is set under:**User > Temperature > Set**point.

| Temperature regulation         Constant extract air         Current temperature       0.0 °C         Setpoint       20.0 °C         Room temp. sensor       0.0 °C         Min. supply air       22.0 °C         Min. supply air       22.0 °C         Selected       20.0 °C         External setpoint       ∞ Selected         Corrected setpoint       0.0 °C         Sowe       Sowe | <ul> <li>Temperature regulation:</li> <li>Room temperature sensor correction: Set correction value for the room temperature sensor Settings range +/-3°C.</li> <li>Max. supply air: Set max. permitted temperature for supply air</li> <li>Min. supply air: Set min. permitted temperature for supply air</li> <li>Click on Save to save the settings.</li> </ul>                                                                                                    |     |
|----------------------------------------------------------------------------------------------------|----------------------------------------------------------------------------------------------------|-----|
|                                                                                                    |                                                                                                    |     |
|                                                                                                    | User 🚺 User                                                                                                    |     |
|                                                                                                    | Temperature<br>Summer/Vinter<br>Summer/Vinter<br>Summer/Vinter<br>Summer/Vinter<br>Summer/Vinter<br>Summer/Vinter<br>Set temperature regulation<br>Constant com<br>Supply air<br>Set temperature<br>Supply air<br>Supply air<br>Set temperature<br>Current temperature<br>Supply air<br>Supply air<br>S |     |
|                                                                                                    | exhausto                                                                                                    |     |
| Temperature regulation         Constant room         Current temperature       0.0°C         Setpoint       20.0°C         Room temp. sensor       0.9°C         Max. supply air       22.0°C         Min. supply air       20.0°C         External setpoint                                                                                                    | <ul> <li>Temperature is regulated according to constant room temperature, as measure by the sensor in the room.</li> <li>The setpoint for supply air temperature is set under: User &gt; Temperature &gt; S point.</li> <li>Temperature regulation: <ul> <li>Room temperature sensor correction: Set correction value for the room temperature sensor Settings range +/-3°C.</li> <li>Max. supply air: Set max. permitted temperature for supply air</li> <li>Min. supply air: Set min. permitted temperature for supply air</li> </ul> </li> </ul>                                                                                                    | rec |
| External onset +2.7 °C<br>Corrected setpoint 24.1 °C                                                                                                    | Click on Save to save the settings.                                                                                                    |     |

## Constant supply/extract difference

Save

| mperature   | Regulation | Recirculation             | Cooling      | Summer night | Humidification     | Dehumidification | Heating |
|-------------|------------|---------------------------|--------------|--------------|--------------------|------------------|---------|
| mmer/Winter | Set temps  |                           |              |              |                    |                  |         |
| ijustment   | Oet tempe  | fature regulation         |              |              |                    |                  |         |
| •           | Tempe      | rature regulation         |              |              | A                  |                  |         |
| mmunication | Consta     | nt supply air/extract air | difference 🗸 |              |                    |                  |         |
| nguage      |            |                           |              |              |                    |                  |         |
| tting       | Currer     | nt temperature            | 0.0 °C       |              |                    |                  |         |
| op          | Setpoi     | int difference            | 3.0 °C       | 0.0 °C       |                    |                  |         |
|             | Room       | temp. sensor              | 0.0 °C       | -0.1 °C      | N (Ω) <sup>0</sup> |                  |         |
|             | Max. s     | supply air                | 22.0 °C      |              |                    |                  |         |
|             | Min. s     | upply air                 | 20.0 °C      | 0            |                    |                  |         |
|             | Extor      | al astroint               |              | l l an       |                    | A 1              |         |
|             | Z Sele     | ected                     |              | • 28.2       | -°C                | 0.0 °C           |         |
|             | Extern     | al offset                 | +2.7°C       |              |                    | 1                |         |
|             | Correc     | ted setpoint              | 0.0.0        |              |                    | 0.0 °C           |         |
|             |            |                           |              | 6            | 0.7.00             |                  |         |
|             |            |                           | Save         | •            | 2.7 °C             |                  |         |
|             |            |                           |              | ∩°C          |                    |                  |         |
|             |            |                           |              |              |                    |                  |         |
|             |            |                           |              |              |                    |                  |         |
|             |            |                           |              | 22.0°        | 2                  |                  |         |
|             |            |                           |              |              | -                  |                  |         |
|             |            |                           |              |              |                    |                  |         |
|             |            |                           |              |              |                    |                  |         |
| AUGTO       |            |                           |              |              |                    |                  |         |

• The temperature is regulated according to the difference between the supply air temperature and the extract air temperature.

| Temperature regulation            |              |
|-----------------------------------|--------------|
| Constant supply air/extract air d | lifference 🔽 |
| Current temperature               | 0.0°C        |
| Setpoint difference               | 3.0*C        |
| Room temp. sensor                 | 0.0 °C       |
| Max. supply air                   | 22.0 °C      |
| Min. supply air                   | 20.0 °C      |
| External setpoint                 |              |
| External offset                   | +2.7°C       |
| Corrected setpoint                | 0.0°C        |
|                                   | Save         |

#### Temperature regulation:

- Room temperature sensor correction: Set correction value for the room temperature sensor Settings range +/-3°C.
- Max. supply air: Set max. permitted temperature for supply air
- Min. supply air: Set min. permitted temperature for supply air

Press Save to save the settings.

#### External outdoor air temperature sensor

The external outside air temperature sensor is used in all functions where the outside air temperature is included in the EXcon control system and can replace the channel mounted outside air temperature sensor.

The external outside air temperature must be configured under: **EXcon modules** > **Settings** > **Temperature/Pressure** > **Outdoor air temperature** (external sensor).

To achieve the best measuring results, the sensor should be mounted on a northfacing wall.

### 6.4.2 Cooling

With this parameter in the **Temperature** menu, it is ensured that active cooling is only used under certain pre-set conditions.

| Cperating       | Regulation Recirculation | Cooling | Summer night | Humidification | Dehumidification | Heating |
|-----------------|--------------------------|---------|--------------|----------------|------------------|---------|
| 🐺 Summer/Winter | Set cooling              |         |              |                |                  |         |
| Adjustment      | g                        |         |              |                |                  |         |
| Communication   | Cooling setting          |         | 1            |                |                  |         |
| Language        | Current temperature      | 0.0°C   |              |                |                  |         |
| Setting         |                          | 0.0 C   |              |                |                  |         |
| 🦞 Shop          | Min. supply air          | 14.0 °C | 0.0 °C       |                | 0                |         |
|                 | Outdoor air temp. stop   | 0.0 °C  |              |                |                  |         |
|                 | Cold recovery            | Yes 🗸   | -0.1 *C      |                |                  |         |
|                 | Forced cooling           |         |              |                |                  |         |
|                 | Speed increase           | 25 %    |              |                |                  |         |
|                 | Current speed            | 0%      | 0 28.1       | °C             | 0.0 °C           |         |
|                 |                          | Save    |              |                |                  |         |
|                 |                          |         |              |                | 0.0.*C           |         |
|                 | 0.00                     |         |              |                | 0.0 0            |         |
|                 |                          |         |              |                |                  |         |
|                 |                          |         |              |                |                  |         |
|                 |                          |         |              |                |                  |         |
|                 | 14.0°C                   |         |              |                |                  |         |
|                 |                          |         |              |                |                  |         |
|                 |                          |         |              |                |                  |         |
|                 | 0.0                      |         |              |                |                  |         |
|                 |                          |         |              |                |                  |         |
| XHAUSTO         |                          |         |              |                |                  |         |

Pre-conditions for setting

- One of the following cooling types must be installed and configured:
- DX cooling
- Water cooling
- Combi coil (change-over)

| Cooling setting        |         |
|------------------------|---------|
| Current temperature    | 0.0°C   |
| Min. supply air        | 14.0 °C |
| Outdoor air temp. stop | 0.0 °C  |
| Cold recovery          | Yes 🗸   |
| Forced cooling         |         |
| Speed increase         | 25 %    |
| Current speed          | 0%      |
|                        |         |
|                        | Save    |

#### **Cooling setting:**

- **Minimum supply air** : Setpoint for the minimum supply air temperature when cooling is active.
- **Outdoor temperature stop**: When outdoor temperature is below the entered setpoint, cooling stops.
- Cooling recovery Select Yes/No
- Forced cooling: When this option is selected, the airflow will be increased when cooling is active.
- **Speed increase**: The fan speed will increase by the entered percentage when cooling is active. Max. airflow has higher priority.

Press **Save** to save the settings.

### 6.4.3 Summer night (Free cooling)

With this parameter in the **Temperature** menu, a room may be cooled down with outdoor air without use of active cooling.

The **Summer night** function may only be selected if an outdoor air temperature sensor is mounted and configured and for the following temperature regulation modes:

- Constant supply air
- Constant extract air
- Constant room

| User          | nstaller                                                                              |
|---------------|---------------------------------------------------------------------------------------|
|               | Regulation Recirculation Cooling Summer night Humidification Dehumidification Heating |
| Summer/Winter |                                                                                       |
| Adjustment    | Set summer night cooling                                                              |
| V Fire        |                                                                                       |
| Communication | Summer night cooling                                                                  |
| Language      | ✓ Selected                                                                            |
| www.Setting   | Current temperature 0.0°C                                                             |
| 🦙 Shop        | Start room temperature 23.0 °C Start room temperature 23.0 °C                         |
|               | Stop room temperature 200 °C                                                          |
|               | Stop outdoor air                                                                      |
|               | temperature 12.0 °C                                                                   |
|               | Min. supply air temperature 100°C                                                     |
|               | Start time 23; 0 29.4 °C 0.0 °C                                                       |
|               | Stop time 6 : 0                                                                       |
|               |                                                                                       |
|               | Setpoint supply tan 1000 Pa 0.0 °C                                                    |
|               | Setpoint exhaust fan 1000 Pa                                                          |
|               | 5000                                                                                  |
|               |                                                                                       |
|               |                                                                                       |
|               |                                                                                       |
|               |                                                                                       |
|               | 412.0°C                                                                               |
|               | ₹23.0°C ₹10.0°C                                                                       |
|               | ▲20.0°C                                                                               |
| EXHAUSTO      |                                                                                       |
|               |                                                                                       |

Pre-conditions

Summer night cooling is activated only if all the following settings are met:

- If there has been no heat from the heating coil for more than 60 minutes in total over the latest time period between 12.00 and 23.59
- Outdoor air temperature is above the set value Outdoor stop temperature
- Room temperature is above the set value Start room temperature .
- Outdoor air temperature must at least be >2 °C lower than the room temperature.

| Summer night cooling                        |                     |
|---------------------------------------------|---------------------|
| <ul> <li>Selected</li> </ul>                |                     |
| Current temperature                         | 0.0°C               |
| Start room temperature                      | 23.0 °C             |
| Stop room temperature                       | 20.0 °C             |
| Stop outdoor air<br>temperature             | 12.0 °C             |
| Min. supply air temperature<br>Start time   | 10.0 °C<br>23 : 0   |
| Stop time                                   | 6:0                 |
| Setpoint supply fan<br>Setpoint exhaust fan | 1000 Pa<br>1000 Pa  |
|                                             | Save                |
| 23.0°C<br>→ 20.0°C<br>→ 20.0°C<br>→ 12.0°C  | 0.0<br>°C<br>10.0°C |

#### Summer night cooling:

- Start room temperature: Summer night cooling starts at a higher room temperature than the set value **Start room temperature**
- Stop room temperature: Summer night cooling stops at a lower room temperature than the set value **Stop room temperature**
- Stop outdoor air temperature: Summer night cooling stops at a lower outdoor air temperature than **Outdoor stop temperature**
- Min. supply air: Set the minimum temperature of the supply air when summer night cooling is active.

The heat exchanger is used to ensure that minimum supply air can be maintained.

- Start time: Set the earliest time that summer night cooling may start. **Settings** range: Hours 20.00 02.00
- Stop time: Set the latest time that summer night cooling may stop. **Settings** range: Hours 03.00 08.00
- Setpoint supply air fan: Set the setpoint for supply air fan during summer night cooling
- Setpoint extract air fan: Set the setpoint for the extract air fan during summer night cooling

Click on **Save** to save the settings.

Summer night cooling with temperature sensor When unit is configured with a room temperature sensor, it will continuously monitor the room temperature and start the DEX unit as needed within the set **Start/Stop time**.

Summer night cooling without temperature sensor If the unit is not configured with a room sensor, but only with a temperature sensor for extract air, the DEX unit will start up at the set **Start time.** The air handling unit will be in operation for 10 minutes when the current room/extract air temperature is measured.

If the conditions for summer night cooling are satisfied, the DEX unit will remain in operation until the stop conditions are satisfied.

If the conditions for summer night cooling are not satisfied, the DEX unit will stop after 10 minutes of operation. This start up is only done once, and occurs at the set **Start time**.

## 6.5 Summer/Winter

#### 6.5.1 Compensation

With this parameter in the **Summer/winter** menu, it is possible for the selected temperature setpoint for supply air to be offset in relation to the outdoor temperature in summer and/or winter.

The function **Compensation** may only be selected with the following temperature regulation modes:

- Constant supply air
- Constant extract air
- Constant room

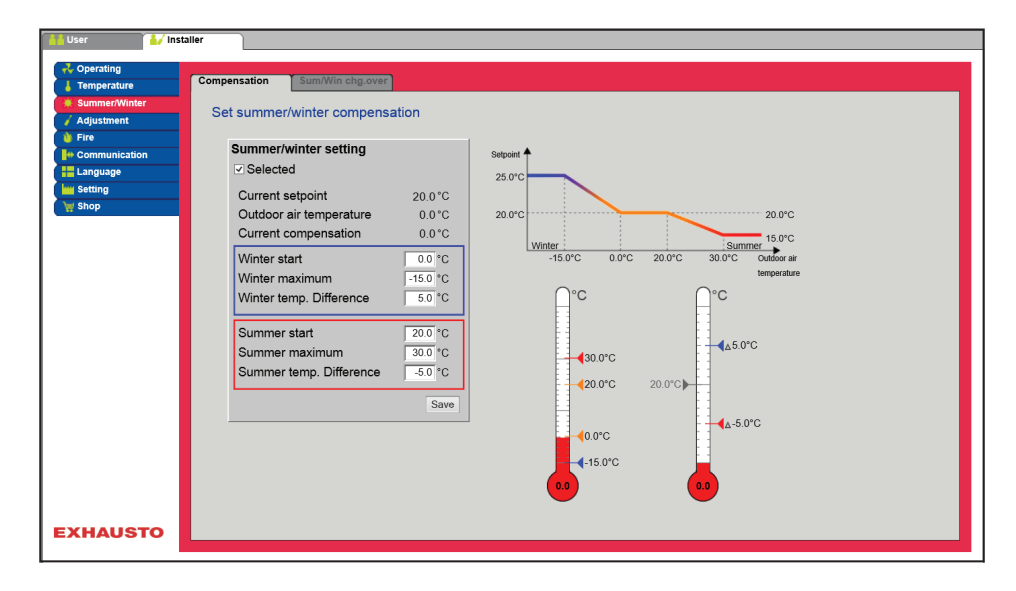

| Summer/winter setting   |          |
|-------------------------|----------|
| Selected                |          |
| Current setpoint        | 20.0°C   |
| Outdoor air temperature | 0.0°C    |
| Current compensation    | 0.0°C    |
| Winter start            | 0.0 °C   |
| Winter maximum          | -15.0 °C |
| Winter temp. Difference | 5.0 °C   |
| Summer start            | 20.0 °C  |
| Summer maximum          | 30.0 °C  |
| Summer temp. Difference | -5.0 °C  |
|                         | Save     |
|                         |          |

Summer/winter setting:

- Summer/winter setting: Select whether compensation is to be active by entering a tick.
- Winter start: Set the outdoor air temperature for when the winter compensation must begin.
- Winter maximum: Set the outdoor air temperature for when the winter compensation must be at maximum.
- Winter temp. difference: Set the number of degrees the setpoint temperature for supply air is increased in case of maximum winter compensation.
- **Summer start :** Set the outdoor air temperature for when the summer compensation must begin.
- **Summer maximum :** Set the outdoor air temperature for when the summer compensation must be at maximum.

Press Save to save the settings.

### 6.5.2 Summer/winter changeover

With this parameter in the **Summer/winter** menu, it is possible to select automatic switching between different operating modes depending on the outside air temperature, or according to the calendar.

The function **Summer/winter changeover** may only be selected with the following temperature regulation modes:

- Constant extract air
- Constant room

| 🕌 User 🏄 Inst                                  | taller                                                                                               |
|------------------------------------------------|----------------------------------------------------------------------------------------------------|
| Coperating                                     | Compensation Sum/Win chg.over                                                                        |
| Summer/Winter  Adjustment  Fire  Communication | Set changeover between summer/winter operation Summer/winter changeover Winter operation (supply air |
| Hanguage                                       | Change temperature<br>Summer<br>Winter<br>Winter<br>Winter                                           |
|                                                | Change temp. winter 00°C<br>Save                                                                     |
|                                                | _°C<br>≖20.0°C<br>≖0.0°C                                                                             |
|                                                | 100.0                                                                                                |
|                                                |                                                                                                    |

• The regulation mode switch between constant room temperature during winter operation and constant supply air temperature during summer operation.

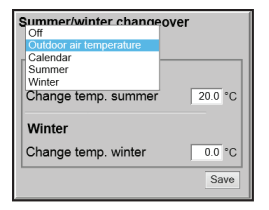

#### Summer/winter changeover:

- From : No changeover between operating modes
- Outdoor temperature: speed: Set the desired setpoint for duct pressure at high speed
  - Summer: Regulation mode
  - Winter: Regulation mode
- **Calendar**: The regulation form changes between summer and winter operation in accordance with the set dates in the calendar.
- Summer: Constant summer operation (Room temperature)
- Winter: Constant winter operation (Supply air temperature)

Press Save to save the settings.

## 6.6 Initial adjustment

## 6.6.1 Setpoint

With this parameter in the **Adjustment** menu, it is possible to lock the fan/airflow during regulation work in connection with VAV installations.

| Coperating                                  | Setpoint                             |                                                                                                    |
|---------------------------------------------|--------------------------------------|----------------------------------------------------------------------------------------------------|
| Summer/Winter Adjustment Fire Communication | Lock fans for initial adjustment (V  | AV damper)                                                                                                    |
| Setting                                     | Supply air<br>Extract air<br>2.28.36 | %       %       %       %       %       %       %       %       %       %       %       %       %       %       %       %       %       %       %       %       %       %       %       %       %       %       %       %       %       %       %       %       %       %       %       %       %       %       %       %       %       %       %       %       %       %       %       %       %       %       %       %       %       %       %       %       %       %       %       %       %       %       %       %       %       %       %       % <t< th=""></t<> |
| XHAUSTO                                     |                                      |                                                                                                    |

• The speed is locked at the values entered under the Fire tab.

| Initial adjustment  |         |
|---------------------|---------|
| Lock     ONormal op | eration |
| Supply air          | 0%      |
| Extract air         | 0 %     |
| 2:29:55             |         |

#### Initial adjustment:

- When selecting **Lock**, time limits can be selected by clicking the clock.
- The time can be adjusted between  $2\frac{1}{2}$  and 8 hours.
- The function is automatically cancelled when the time expires and the DEX unit returns to normal operation.

Safety: Frost protection of the heating coil is active – ordinary temperature regulation is not active.

| 6.7 Fire                    |                                                                                                    |
|-----------------------------|----------------------------------------------------------------------------------------------------|
| 6.7.1 Ventilation           |                                                                                                    |
|                             | This parameter in the <b>Fire</b> menu is a function used in case of fire alarm, e.g. from a central fire alarm unit (ABA) or smoke detectors.<br>The function can also be used for smoke evacuation and fireman's stop, if a 3-po-<br>sition selector is installed and configured. |
| Fire stop (fireman's s      | top)                                                                                                    |
|                             | The function is used in case of fire e.g. emergency stop or smoke detectors in the outdoor air duct.                                                                                                    |
| Prerequisite for set-<br>up | <ul> <li>EXcon Modules &gt; Configure &gt; Digital in/out: Fire stop must be configured.</li> </ul>                                                                                                    |
|                             | When the input is activated/opened:                                                                                                    |
|                             |                                                                                                    |
|                             |                                                                                                    |
|                             |                                                                                                    |

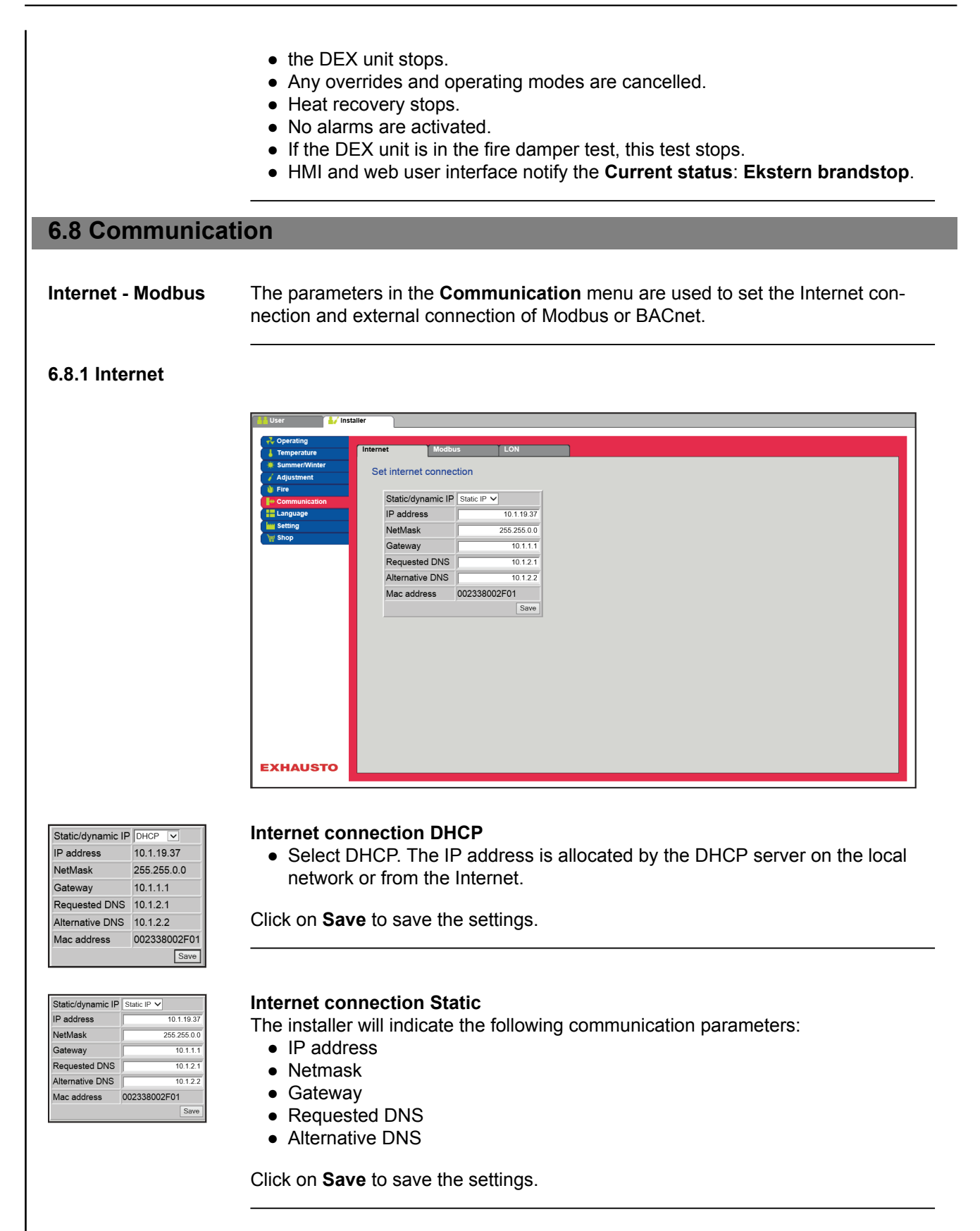

| 6.8.2 Modbus                                                                                                    |                                                                                                    |
|----------------------------------------------------------------------------------------------------|----------------------------------------------------------------------------------------------------|
|                                                                                                    | VEXMOD                                                                                                    |
|                                                                                                    | <ul> <li>Settings for external Modbus RTU.</li> <li>Modbus RTU for external connection of Modbus for e.g. BMS unit</li> </ul>                                                                                                    |
| Modbus/RTU settings         Modbus address       1         Baud rate       9600 V         Start bit       1 V         Stop bit       1 V         Parity       None V         Save | <ul> <li>Modbus (Arto for external connection of modbus for e.g. bind unit.</li> <li>Set Modbus address</li> <li>Baud rate (9600, 19200, 38400 baud)</li> <li>Start bit – Settings range: 1</li> <li>Stop bit – Settings range: 1 or 2</li> <li>Parity – Settings range: None - Even - Odd</li> </ul>                                                                                                    |
|                                                                                                    | Press <b>Save</b> to save the settings.                                                                                                    |
| 6.8.3 BACnet                                                                                                    |                                                                                                    |
|                                                                                                    | Visit Inspectation     Set BACnet protocol     Set BACnet v     BACnet     Set BACnet v     BaCnet v     BaCnet v |
|                                                                                                    |                                                                                                    |
| Enable BACnet V<br>BBMD<br>Device Id VMater IP address 1078<br>Manual 0<br>Port 47000<br>BACnet state Running Save                                                                | <ul> <li>BACnet TCP/IP for external connection of BACnet to e.g. BMS/CTS systems.</li> <li>Set BACnet TCP/IP <ul> <li>Activate BACnet (Factory setting is "Active")</li> <li>Unit ID <ul> <li>Master IP address: The BACnet Object Identifier is formed from the Master IP address (see the BACnet protocol)</li> <li>Manual setting of the BACnet Object Identifier</li> <li>Port – Setting of the BACnet Server port</li> </ul> </li> </ul></li></ul>                                                                                                    |
|                                                                                                    | Press <b>Save</b> to save the settings.                                                                                                    |

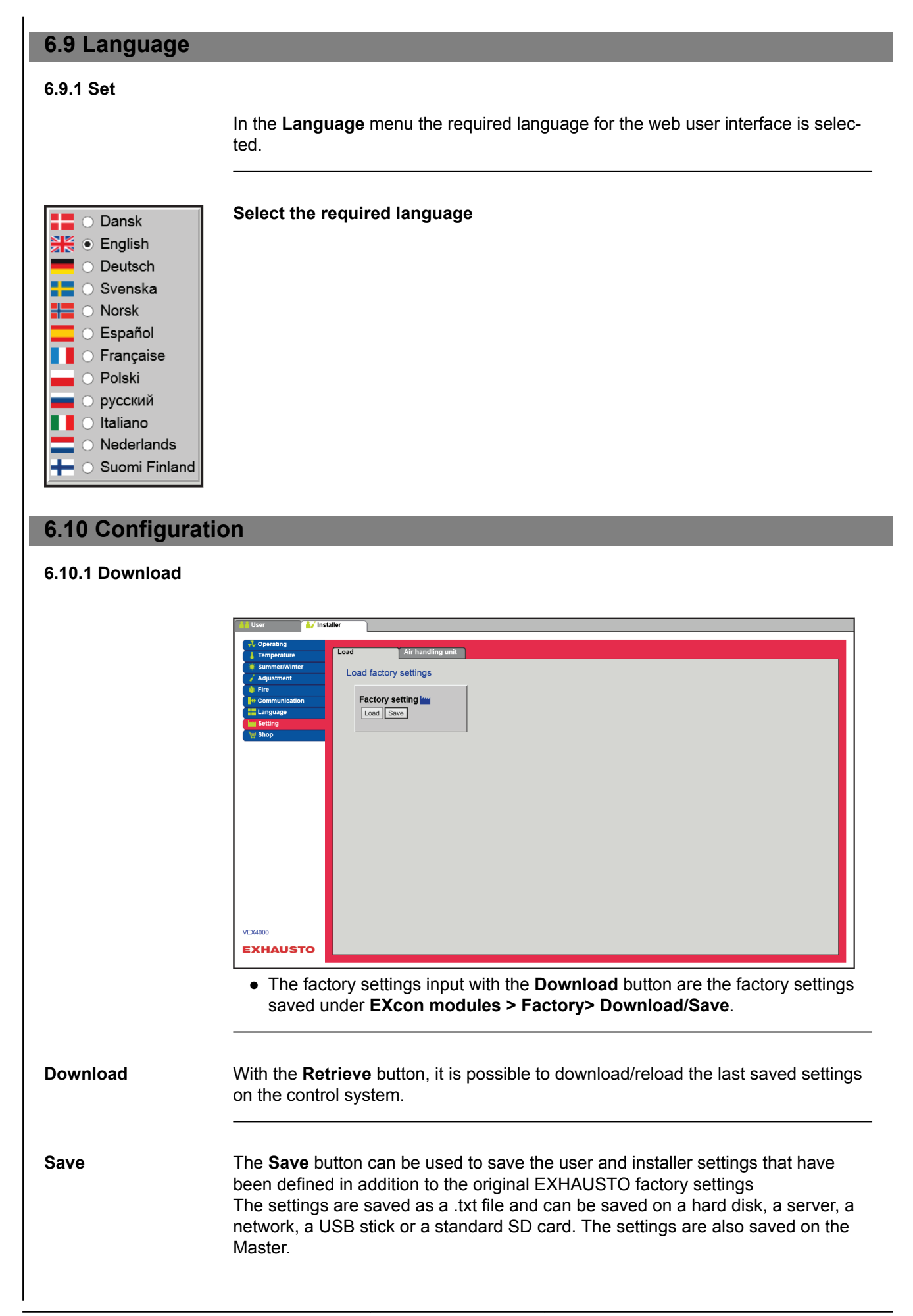

If the settings are saved on a standard SD card, it is possible to copy the saved settings to another Master by using the SD card reader.

To copy settings to a Master with an SD card, it is important that only this settings file is present on the SD card (the user\_factory\_settings.txt name may be used, but it must be a file with a .txt extension).

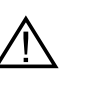

Only one .txt file may be present on the SD card. If updating programs (xxx.tar.gz and xxx.crc) are also present, these are the files which are copied to EXcon Master.

### 6.10.2 Air handling unit

With this parameter in the Settings menu, it is possible to name the unit/DEX unit.

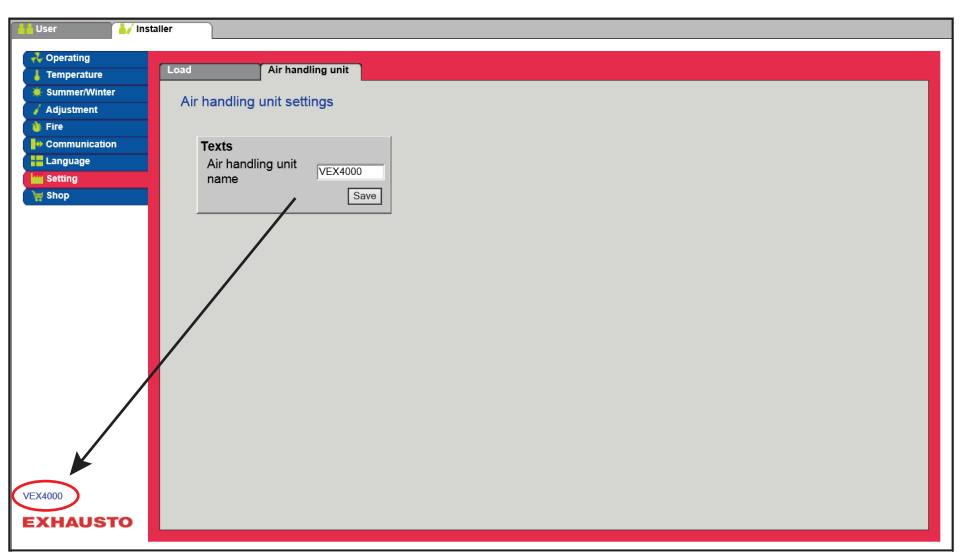

- Enter the unit name in the white field and press Save.
- The selected name will appear in the bottom left-hand corner and in the login screen.

## 7. Service settings 7.1 Service parameters During service on the DEX unit, it is possible to override, adjust and set up components, and see connections/plug connections on the Master, Fan IO and extension modules. The online user interface is the starting point for the parameters described. NB: There is a difference between user interfaces in terms of which parameters are available and where they are located. 7.1.1 IMPORTANT when servicing Do not open the service doors before the power has been disconnected at the isolation switch (OFF position), and the fans have stopped. NB: Before opening the doors, ensure that the DEX unit has stopped operating for at least five minutes, because the fans have run-on time. 7.2 Air handling unit Override The **Override** function can be used to control the components for a given period of time. This can be used during service and maintenance tasks. For the function to be used, there may not be active alarms on the DEX unit. **Override:** Override Override Normal ope · Click on the component that must be overridden ð • Mark **Override** to change from normal operation. 01:00:00 • Enter the value of the parameter that the component must be overridden with. Click on **Override** to activate/save the entered value. Click on the clock to set up the period of time for which the override must be • active. (The clock begins with a period of time of 1 hour and it is increased with an interval of 1 hour for each click) Override is terminated automatically when the time expires or by setting the control mode back to Normal. Naming of additional temperature sensors The additional sensors can be freely named with text/numbers. The name that is indicated here is also the name that appears on the status side under Service > Unit > Status and at the location under which the sensor inputs are configured: EXcon modules > Configure > Temperature/Pressure

|                          | Supplementary temperature sense                          | or designation                                      |
|--------------------------|----------------------------------------------------------|-----------------------------------------------------|
|                          | Sensor 1 1                                               |                                                     |
|                          | Sensor 2 2                                               |                                                     |
|                          | Sensor 3 3                                               |                                                     |
|                          |                                                          |                                                     |
|                          | Sensor 4 4                                               |                                                     |
|                          |                                                          | Save                                                |
|                          |                                                          |                                                     |
|                          | <ul> <li>Name the configured additional f</li> </ul>     | temperature sensors.                                |
|                          | Press <b>Save</b> to save the settings.                  |                                                     |
|                          |                                                          |                                                     |
| Temperature sensor c     | orrection                                                |                                                     |
|                          |                                                          |                                                     |
| Prerequisite for cal-    | <ul> <li>EXcon modules &gt; Configure &gt; To</li> </ul> | emperature/Pressure: The sensors must be            |
| Ibration                 | configured before they can be co                         | orrected.                                           |
|                          |                                                          |                                                     |
|                          | Calibrate temperature sensor                             |                                                     |
|                          | Parameter                                                | Value Device                                        |
|                          | Sensor correction: 1                                     | 0.0 °C                                              |
|                          | Sensor correction: 2                                     |                                                     |
|                          | Sensor correction: 4                                     |                                                     |
|                          |                                                          | Save                                                |
|                          | Correct each of the temperature                          | sensors individually. Settings range: <b>3.5</b> to |
|                          | +3.5 °C                                                  | sensors individually. Settings range3.3 to          |
|                          |                                                          |                                                     |
|                          | Press <b>Save</b> to save the settings.                  |                                                     |
|                          |                                                          |                                                     |
| 7.2.1 Filters            |                                                          |                                                     |
|                          |                                                          |                                                     |
|                          | 4                                                        |                                                     |
| Outdoor/extract air fill |                                                          |                                                     |
|                          | I he settings below for filter monitorin                 | g with pressure transmitters are valid for both     |
|                          | extract all and supply all litters, which                | i can be set individually.                          |
|                          |                                                          |                                                     |
|                          | Extract air filter                                       |                                                     |
|                          | Parameter                                                | Value Device                                        |
|                          | Current pressure drop                                    | 0 Pa                                                |
|                          | Alarm limit static                                       | 250 Pa                                              |
|                          | Alarm limit is dynamic                                   | 50 %                                                |
|                          | Filter pressure reference                                | Not Measure                                         |
|                          | Current alarm limit                                      | 0 Pa                                                |
|                          |                                                          | Save                                                |
|                          |                                                          |                                                     |
|                          |                                                          |                                                     |

• Alarm type: Select alarm type • Static: A filter alarm (B-alarm) is given if the alarm limit that has been set in the Alarm limit, static is exceeded. • Dynamic: A filter alarm (B alarm) is given if the loss of pressure over the filter exceeds the set value in the larm limit, dynamic This is in relation to the measurement on a new filter. • Alarm limit, static: Set the static alarm limit for allowed pressure loss over the filter. Alarm type must be set to Static. • Filter pressure reference: During start-up of a new unit, or after change of filter, a new measurement of the filter must be conducted. Press Save to save the settings. 7.2.2 Calibrate pressure transmitter Pa Calibrate pressure transmitter Parameter Device Value Zero calibration Manual 🗸 Calibrate Attempt calibration 0 Min. 4/12 Latest calibration 2029 Save • Zero calibration: Manual: Set to Manual and activate the Calibrate button. The unit stops temporarily and the zero calibration is performed. • Auto: Zero calibration is carried out automatically every time the unit is stopped. Press Save to save the settings. 7.2.3 Heating Water heating coil 1 The water heating coil is used to increase the temperature of the supply air if the recovered heat does not supply enough. Water heating coil 1 Parameter Value Device Pump operation Outdoor air temp. 🗸 Pump start 15.0 °C Pump start 16 % °C Frost protection 5.0 2.0 °C Frost alarm Frost P-band 3.0 °C 25 Start-up heating % °C Standby heating 15.0 °C Water heating coil temp. 28.7 After-cooling time 180 s No 🗸 Aftercooling. Gain factor, heat 1 100 0.0 Valve setpoint % Not Test run Start active Motor valve 0-10 V 🗸 Save

#### • Pump operation:

- **Constant:** The pump runs constantly when there is tension on EXcon Master.
- Auto: Pump operates with heating requirement
- Outdoor air temperature: The pump runs when the outside air temperature falls below the set value in Pump start or when there is a heat requirement.
- Heating requirement: The pump starts when the motor valve is opened more than the set value.

**Pump motioning:** If the pump has not been started for the last 24 hours, it will become motioned in 1 minute regardless of the heating requirement. This is to combat the pump getting stuck.

- **Pump start:** Set temperature for the pump to start. The pump starts at outdoor air temperatures below the set value. During pump operation, **Outdoor air temperature** must be selected.
- **Pump start:** Set values for the pump to start. The pump starts when the motor valve is opened more than the set percentage rate. During pump operation, **Heating requirement** must be selected.
- Frost protection: Set the temperature on return water from the heating coil where the motor valve must be 100% open. Opening of the motor valve begins when the temperature comes below the set value +Frost P-band.
- Frost alarm: Sets at which temperature a frost alarm must be given. Lower temperatures on return water from the heating coil than set value trigger the frost alarm.
- Frost P band: Set the temperature on the P band. Frost protection of the heating coil starts when the temperature falls below the set value + the set value in the parameter Frost protection.
- Start-up heating: Set the value for opening the motor valve during the startup sequence. This overriding of the motor valve ceases when the start-up sequence is completed and the supply air fan has reached its setpoint for airflow.
- **Standby heating:** Set the minimum temperature for return water from the heating coil during standby. During standby/stop of the unit, the motor valve will ensure that the temperature does not reach below the set value.
- Aftercooling time: Set the aftercooling time of the heating coil.

In order to remove excess heat and thus avoid overheating of the heating coil, the fans continue to run in the set time (aftercooling time), after the heating coil has been disconnected.

- Aftercooling: Select whether aftercooling and thereby a possibility for set up of aftercooling time should be active. Yes/No.
- Amplification factor heating 1: Set the heating coil's gain factor. This factor strengthens the effect of the regulator, when it either increases or reduces the heat. When the value is 100, the factor is neutral.
- Valve setpoint: Displays the current valve position from 0 to 100%.
- **Test sequence:** Press **Start** to begin the test sequence of the valve motor. (Only applicable to the Belimo modbus valve motor).
- Motor valve: Set the motor valve's regulatory range. Always select 2-10V (DEX4000 standard)

Press Save to save the settings.

| Safety function                         | A return sensor is always connected to a water heating coil on the heating coil's outlet pipe in order to protect the heating coil from frost. When the temperature nears the set setpoint/minimum temperature for frost protection, the motorvalve opens so that the heat increases. If maximum heat input is not enough to maintain the minimum temperature for frost protection, a frost alarm is sounded on the heating coil and the valves stop.                                                                                                    |  |
|-----------------------------------------|----------------------------------------------------------------------------------------------------|--|
| Electric heating coil <sup>4</sup>      | I The electric heating coil is used to increase the temperature of the supply air if the recovered heat does not supply enough.                                                                                                    |  |
|                                         | ⊕ Electric heating coil 1        Parameter     Value     Device         Regulation mode       0-10 V ∨                                                                                                    |  |
|                                         | After-cooling time 180 s                                                                                                    |  |
|                                         | Min. airflow, 100% heating 5400 m³/h                                                                                                    |  |
|                                         | Min. airflow, 0% heating 2700 m³/h                                                                                                    |  |
|                                         | Max. output 0 W                                                                                                    |  |
|                                         | Gain factor, heat 1 100                                                                                                    |  |
|                                         | Save                                                                                                    |  |
|                                         | <ul> <li>0-10 V: Analogue heat regulation is connected to an analogue 0-10V output.</li> <li>Single step: The electric heating coil is controlled with 1-step's On/Off (digital relay output)</li> <li>Two step: The electric heating coil is controlled with 2-step's On/Off (digital relay output)</li> <li>Aftercooling time: Set the aftercooling time on the heating coil</li> <li>When the airflow is reduced or stopped completely, there is a risk of overheating of the heating coil. During the aftercooling period, the heating coil is disconnected completely and the valves continue to run with regards to the set airflow setpoint. The set value indicates the time that is necessary to remove the excess heat from the heating coil.</li> <li>Minimum airflow, 100% heating: Set the minimum airflow for 100% heating on the heating coil.</li> <li>Minimum airflow, 0% heating: Set the minimum airflow for 0% heating on the heating coil.</li> <li>Max. output: Set the maximum effect of the heating coil.</li> <li>Amplification factor heating 1: Set the heating coil's gain factor. This factor</li> </ul> |  |
|                                         | strengthens the effect of the regulator, when it either increases or reduces the heat. When the value is 100, the factor is neutral.                                                                                                    |  |
|                                         |                                                                                                    |  |
| Monitoring of the electric heating coil | The electric heating coil is protected against overheating using two overheating controls that are placed in the airflow between the heating elements.                                                                                                    |  |
| External fire thermos                   | tat<br>The function is used in case of fire/smoke outside the building                                                                                                    |  |
|                                         | The function is used in case of life/smoke outside the bullding.                                                                                                    |  |
| Prerequisite for set-<br>up             | <ul> <li>EXcon Modules &gt; Configure &gt; Digital in/out: External fire thermostat must<br/>be configured.</li> </ul>                                                                                                    |  |
|                                         | When the input is activated/opened:                                                                                                    |  |

- The DEX unit stops
- Damper to the outside air closes
- An alarm is triggered

When the input is closed again, the DEX unit will start up in normal operation.

### 7.2.4 Cooling

#### Water cooling

Water cooling is configured to control an analogue valve in the water circuit via a 2-10V output that is configured. Start/Stop of a circulation pump in the cooling circuit via digital output. Alarm from a pump can be connected to a digital input, **Cooling error**, which will trigger a pump alarm when the input is opened.

| Water cooling  |               |        |
|----------------|---------------|--------|
| Parameter      | Value         | Device |
| Pump operation | Constant      | ~      |
| Pump start     | 21.0          | °C     |
| Pump start     | 25            | %      |
| Valve setpoint | 0.0           | %      |
| Test run       | Not<br>active | Start  |
| Motor valve    | 0–10 V 🗸      |        |
|                |               | Save   |

- Pump operation: Select parameter for pump operation
  - **Constant:** The pump runs constantly when there is tension on EXcon Master.
  - Auto: Pump operates with cooling requirement
  - Outdoor air temperature: The pump runs when the outside air temperature rises above the set value in **Pump start** or when there is a cooling requirement.
  - **Cooling requirement:** The pump starts when the motor valve is opened more than the set value.

Pump motioning: If the pump has not been started for the last 24 hours, it will become motioned in 1 minute regardless of the cooling requirement. This is to combat the pump getting stuck.

- **Pump start:** Set temperature for the pump to start. The pump starts when the outdoor air temperature is above the set value. During pump operation, **Out-door air temperature** must be selected.
- **Pump start:** Set values for the pump to start. The pump starts when the motor valve is opened more than the set percentage rate. During pump operation, **Cooling requirement** must be selected.
- Valve setpoint: Displays the current valve position
- **Test run:** Press Start to begin the test sequence of the valve motor. (Only applicable in case of Belimo modbus valve motor)
- Motor valve: Set the motor valve's regulatory range. Always select 2-10V

Press **Save** to save the settings.

## 7.2.5 Heat recovery

#### Counterflow heat exchanger - with ice protection via temperature sensor.

Heat recovery: **Counterflow heat exchanger** - with ice protection via temperature sensor.

- -----

## General

The damper(s) on the counterflow heat exchanger is/are controlled by a modulating 0–10V signal from the EX-Con system. Damper motor(s) on exchanger/bypass the damper must be modulating and 0-10V-controlled. The counterflow heat exchanger is protected against icing by the exhaust air temperature after the exhaust air has passed through the crossflow heat exchanger and has been registered.

If a pressure transmitter is configured above the heat exchanger, the protection against icing up of the exchanger is a set point for the pressure drop.

#### Ice protection

At temperatures below the set value + P-band, the bypass damper is overridden. modulating to 100% open. The outdoor air then passes the counterflow heat exchanger and the extract air from the room passes through the counterflow heat exchanger. Due to the relatively high room temperature, this function will result in the ice on the counterflow heat exchanger thawing.

- Ice protection P-band Temperatures below the set value + the set value in parameter "Ice protection" will override the bypass damper modulating to 100% open.
- Amplification factor, counterflow heat exchanger: Set the counterflow heat exchanger's amplification factor.
- Damper counterflow heat exchanger (Only applicable for Direct Modbus actuators) Expected damper position.
- Test-run, by-pass damper (Only applicable for Direct Modbus actuators) Press "Start" to start a test sequence of the connected Direct Modbus damper.
- Alarm in case of low efficiency Select whether an alarm must be given in the event of low efficiency Efficiency correction factor
  - Set the efficiency calculation correction factor
- Alarm level, efficiency

Set alarm limit for low efficiency alarm.

In order for the alarm to be triggered, the system must be in the "Operation" status and the efficiency must be

values below the set value and the "Low efficiency alarm" parameter must be set to "Yes"

| 7.2.6 Efficiency |                                                                                                    |
|------------------|----------------------------------------------------------------------------------------------------|
|                  | EXcon control system automatically calculates the level of efficiency for the heat exchangers that are fitted and configured in the DEX unit. The level of efficiency ( $\eta$ ) can be seen in connection with the heat exchanger on the status image under: User > Alarm & Log > Status or Service > Unit > Status.                                                                                                    |
|                  | <ul> <li>Under certain circumstances the calculation will display large deviations:</li> <li>When the control signal for the recovery is lower than 5%, or the outside air temperature is higher than 10°C, the level of efficiency displays 0%.</li> <li>When the level of efficiency assumes values below the set level, and the control signal for heat recovery is 100%, an alarm will sound for: Too low recovery.</li> </ul>                                                           |
| Calculation      | The level of efficiency is calculated using the current measured temperatures. In<br>order for the level of efficiency calculation to provide as accurate a picture as pos-<br>sible of the current level of efficiency, it is important that the sensors are placed<br>correctly in the airflow. During calculation of the heat exchangers' level of efficien-<br>cy, sensors are used that measure:<br>• Extract air temperature<br>• Exhaust air temperature<br>• Outdoor air temperature |

The level of efficiency is calculated using the formula:

Level of efficiency[%] = ((Extract air - Exhaust air) / (Extract air - Outdoor air))
 \* 100 + Y.

**Y** is a correction factor which indicates the heat that the exhaust fan emits into the air. **Y** can be set to values between 0 og 5%.

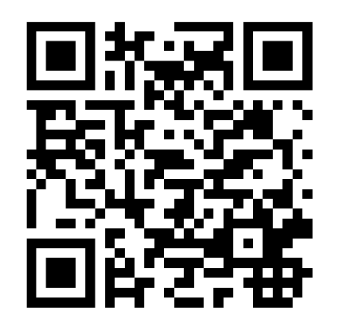

Scan code and go to addresses at www.exhausto.com

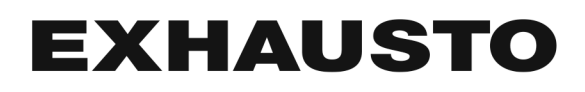